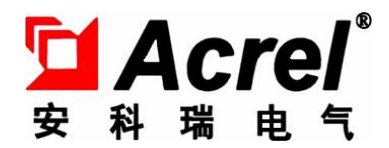

# 医用 IT 系统智能绝缘监测产品 (经济型五件套)

安装使用说明书 V1.0

安科瑞电气股份有限公司

# 申 明

在使用本产品前请仔细阅读本说明,其中涉及的图片、标识、符号等均为安科瑞电气股份 有限公司所有。非本公司内部人员未经书面授权不得公开转载全部或者部分内容。

由本系列产品组成的 IT 系统在使用前,请仔细阅读本操作手册的提示和使用注意事项,安 科瑞不对因忽略本操作手册的提示而导致的人身伤害或经济损失负责;

变压器及相关的绝缘监视仪是专业电气设备,任何有关操作,需要由专门的电气技术人员 进行。安科瑞不对因非专业人员的错误操作而导致的人身伤害或经济损失负责。

本说明内容将不断更新、修正,产品功能在不断升级难免存在实物与说明书稍有不符的情况,请用户以所购产品实物为准,并可通过 www.acrel.cn下载或销售渠道索取最新版本的说明书。

更改履历

| 次数  | 更改日期        | 更改后版次 | 更改原因                           |
|-----|-------------|-------|--------------------------------|
| 01  | 2020. 5. 18 | V1. 0 | 根据 AITR S 系列医用隔离变压器的技术参数调整了说明书 |
|     |             |       |                                |
|     |             |       |                                |
|     |             |       |                                |
|     |             |       |                                |
|     |             |       |                                |
|     |             |       |                                |
|     |             |       |                                |
|     |             |       |                                |
|     |             |       |                                |
|     |             |       |                                |
|     |             |       |                                |
|     |             |       |                                |
|     |             |       |                                |
| 备注: |             |       |                                |

| 1 概述                          | 1  |
|-------------------------------|----|
| 2 功能特点                        | 2  |
| 2.1 AITR S系列医用隔离变压器功能特点       | 2  |
| 2.2 AIM-M100 绝缘监测仪功能特点        | 2  |
| 2.3 AID120/150 报警与显示仪功能特点     | 2  |
| 2.4 ACLP10-24 仪用直流稳压电源功能特点    | 3  |
| 2.5 AKH-0.66P26 电流互感器功能特点     | 3  |
| 3. 参考标准                       | 3  |
| 4 技术参数                        | 3  |
| 4.1 AITR S系列医用隔离变压器技术参数       | 3  |
| 4.2 AIM-M100 医疗智能绝缘监测仪技术参数    | 4  |
| 4.3 AID120/150 外接报警与显示仪技术参数   | 5  |
| 4.4 ACLP10-24 仪用直流稳压电源技术参数    | 5  |
| 4.5 AKH-0.66P26 电流互感器技术参数     | 6  |
| 5 安装与接线                       | 6  |
| 5.1 外形与安装开孔尺寸                 | 6  |
| 5.2 安装方法                      |    |
| 5.3 接线方法                      | 9  |
| 5.4 典型接线图                     |    |
| 5.5 注意事项                      |    |
| 6 编程与使用                       |    |
| 6.1 面板说明                      |    |
| 6.2 LED 指示说明                  | 14 |
| 6.3 按键功能说明                    |    |
| 6.4 按键操作说明                    |    |
| 7 通信协议                        |    |
| 7.1 通讯协议概述                    |    |
| 7.2 功能码简介                     |    |
| 7.3 AIM-M100 绝缘监测仪表内参数地址表     |    |
| 8 典型应用                        |    |
| 8.1 医疗 IT 绝缘监测五件套产品在手术室配电中的应用 |    |
| 9 上电及调试说明                     |    |
| 9.1 接线检查                      |    |
| 9.2 常见故障与排除                   |    |
| 9.3 设置及调试                     |    |

# 目 录

# 1 概述

医用 IT 系统主要应用于诸如手术室、ICU/CCU 重症监护室等重要的医疗 2 类场所,为这些场所的重要 设备提供安全、可靠、连续的配电。医用绝缘监测产品是安科瑞电气集多年电力仪表行业的设计经验,根据 医疗 2 类场所对配电系统绝缘电阻的特殊要求,而开发的监测仪表。可用于医疗场所的各类手术室和重症监 护室的隔离电源系统,实现系统绝缘、负载和隔离变压器温度等运行状况的实时监测,并可实现远程监控。 产品符合企业标准 Q31/0114000129C013-2016 《IT 系统绝缘监测仪》的规定。

医用 IT 系统绝缘监测产品(五件套)包括 AITR S 系列医用隔离变压器、AIM-M100 医疗智能绝缘监测仪、 AKH-0. 66P26 电流互感器、ACLP10-24 仪用直流稳压电源和 AID 系列(AID120、AID150)外接报警与显示仪 等,产品如表1所示。

| 名称及型号 产品图片                    |                                                                                                    | 说明                                                                                                    |  |  |
|-------------------------------|----------------------------------------------------------------------------------------------------|----------------------------------------------------------------------------------------------------|--|--|
| AITR S 系列医用隔<br>离变压器          |                                                                                                    | AITR S 系列隔离变压器专用于医疗 IT 系统,铁芯采<br>用日本进口的硅钢片叠加而成,损耗很小。绕组间采用了<br>双重绝缘处理,并设有静电屏蔽屏,减少了绕组间的电磁<br>干扰。线包内安装了 PT100 温度传感器,用于监测变压器<br>温度。整体采用真空浸漆处理,增加了机械强度和抗腐蚀<br>性。产品具有很好的温升性能和很低的噪声。                                                                                                    |  |  |
| AIM-M100 医疗智能<br>绝缘监测仪        | 1 2 3 4 5 6 7 8 9 10 11 12                                                                                                    | AIM-M100 医疗智能绝缘监测仪采用先进的微控制器<br>技术,集成度高,体积小巧,安装方便,集智能化、数字<br>化、网络化于一身,是手术室、重症监护室等医疗2类场<br>所隔离电源系统绝缘监测的理想选择。                                                                                                    |  |  |
| AKH-0.66P26 电流<br>互感器         |                                                                                                    | <ul> <li>KUM</li> <li>AITR S 系列隔离变压器专用于医疗 IT 系统,铁芯采用日本进口的硅钢片叠加而成,损耗很小。绕组间采用了双重绝缘处理,并设有静电屏蔽屏,减少了绕组间的电磁干扰。线包内安装了 PT100 温度传感器,用于监测变压器温度。整体采用真空浸漆处理,增加了机械强度和抗腐蚀性。产品具有很好的温升性能和很低的噪声。</li> <li>AIM-M100 医疗智能绝缘监测仪采用先进的微控制器技术,集成度高,体积小巧,安装方便,集智能化、数字化、网络化于一身,是手术室、重症监护室等医疗 2 类场所隔离电源系统绝缘监测的理想选择。</li> <li>AKH-0. 66P26 型电流互感器是与 AIM-M100 绝缘监测仪配套使用的保护型电流互感器,最大可测电流为 60A,变比是 2000: 1,电流互感器采用螺丝直接固定的方式装于机柜内部,二次侧通过接线柱引出,安装和使用方便。</li> <li>Q表专用的直流稳压模块,采用完全隔离的线性变压器。具有输出电压稳定,纹波小、耐压等级高等特点,并带有电源上电指示功能。模块采用标准导轨安装的方式,可以和绝缘监测仪安装在同一导轨上,安装方便。</li> <li>适合于嵌入手术室或护士站内墙体安装,可监控 1 台 AIM-M100 绝缘监测仪,具有绝缘、过载、超温、设备故障等故障的声光报警功能,数码管显示,RS485 通讯</li> </ul> |  |  |
| ACLP10-24 仪用直<br>流稳压电源        | 1 2 3 4 5 6 7<br>2 Acref (All Dia Balis dag)<br>Rev A 50 5 0 50<br>Rev A 50 5 0 50<br>Rev A 50 5 0 | 仪表专用的直流稳压模块,采用完全隔离的线性变压<br>器。具有输出电压稳定,纹波小、耐压等级高等特点,并<br>带有电源上电指示功能。模块采用标准导轨安装的方式,<br>可以和绝缘监测仪安装在同一导轨上,安装方便。                                                                                                    |  |  |
| AID 系列<br>外接报警 AID120<br>与显示仪 | ADIZO                                                                                                    | 适合于嵌入手术室或护士站内墙体安装,可监控1<br>台 AIM-M100 绝缘监测仪,具有绝缘、过载、超温、设备<br>故障等故障的声光报警功能,数码管显示,RS485 通讯                                                                                                    |  |  |

表1 医用 IT 系统绝缘监测产品

| ATD150 | AID150 集中报警采用 LCD 液晶显示, RS485 总线, 可<br>集中监控最多 16 套 AIM-M100 医疗智能绝缘监测仪的数<br>据 可远程声光报警 AID150 还可监控条套 AIM-R100 剩 |
|--------|----------------------------------------------------------------------------------------------------|
|        | 余电流监测仪的数据。                                                                                                    |

# 2 功能特点

2.1 AITR S系列医用隔离变压器功能特点

▶ 初次级绕组之间的变比为 1: 1;

▶ 绕组与绕组之间采用了双重绝缘处理,并设计了静电屏蔽层;

▶ 每个线包内均安装了 PT100 温度传感器,用于监测隔离变压器的温度;

▶ 用于将 TN 系统经隔离变压器后,转接成 IT 系统(不接地系统)。

2.2 AIM-M100 绝缘监测仪功能特点

▶ 具有对被监测 IT 系统对地绝缘电阻、变压器负荷电流、变压器绕组温度实时监测与故障报警功能;

▶ 能实时监测与被测系统连线断线故障、温度传感器断线故障以及功能接地线断线故障,并在故障发生时 给出报警指示;

▶ 继电器报警输出、LED报警指示等多种故障指示功能;

▶ 采用先进的现场总线通讯技术,可与外接报警和显示仪、上位机管理软件通讯,实时监控 IT 系统的运行状况;

▶ 具有事件记录功能,能够记录报警发生的时间和故障类型,方便操作人员分析系统运行状况,及时消除 故障;

2.3 AID120/150 报警与显示仪功能特点

▶ 报警与显示仪可以对系统的绝缘电阻报警值、负荷电流报警值和变压器温度报警值进行远程设置;

▶ 当系统出现绝缘故障、过负载、变压器温升过高和接线故障时,报警与显示仪提供相应的声光报警功能, 并具有消除声音报警功能。

▶ 采用先进的现场总线技术,可与绝缘监测仪实时进行数据交互,实现对其远程监控功能。

| 型号     | 选用说明                                             |  |  |  |  |  |  |
|--------|--------------------------------------------------|--|--|--|--|--|--|
| AID120 | 可监控1台AIM-M100绝缘监测仪,嵌入墙体安装,适用于手术室或仅使用单套隔离电源的重     |  |  |  |  |  |  |
|        | 症监护室的监控                                          |  |  |  |  |  |  |
| AID150 | 最多可监控16台AIM-M100绝缘监测仪和AIM-R100剩余电流监测仪,嵌入墙体安装,适用于 |  |  |  |  |  |  |
|        | 手术室或重症监护室或其它医疗场所的集中监控                            |  |  |  |  |  |  |

表 2 AID 系列各型号产品功能说明

2.4 ACLP10-24 仪用直流稳压电源功能特点

▶ 采用隔离的线性变压器,具有抗干扰能力强,纹波小等特点;

▶ 交流 220V 输入, 直流 24V 输出, 最大输出功率为 3W;

▶ 可用于为 AID 系列报警与显示仪等仪表提供直流 24V 电源。

2.5 AKH-0.66P26 电流互感器功能特点

▶ 最大可测电流为 60A, 变比是 2000: 1;

▶ 与AIM-M100 绝缘监测仪配套,测量隔离变压器的负载电流。

#### 3. 参考标准

■ GB 16895.24-2005/IEC 60364-7-710:2002《建筑物电气装置第 7-710 部分:特殊装置或场所的要求— 医疗场所》;

■ IEC 61557-8-2007《交流 1000V 和直流 1500V 以下低压配电系统电气安全 防护检测的试验、测量或监 控设备 第8部分: IT 系统用绝缘监测装置》;

■ IEC 61557-9-2007《交流 1000V 和直流 1500V 以下低压配电系统电气安全 防护检测的试验、测量或监 控设备 第9部分: IT 系统用绝缘故障定位设备》;

■ JGJ 16-2008 《民用建筑电气设计规范》;

■ GB19212.1-2008/IEC61558-1:2005《电力变压器、电源、电抗器和类似产品的安全 第1部分:通用要求和试验》;

■ GB19212.16-2005/IEC61558-2-15:1999《电力变压器、电源装置和类似产品的安全 第16部分: 医疗 场所供电用隔离变压器的特殊要求》。

## 4 技术参数

4.1 AITR S 系列医用隔离变压器技术参数

见表 3。

| 型号       | AITR10000S     | AITR8000S               | AITR6300S                 | AITR5000S               | AITR3150S     |
|----------|----------------|-------------------------|---------------------------|-------------------------|---------------|
| 绝缘等级     | F              | F                       | F                         | F                       | F             |
| 保护等级     | IP00           | IP00                    | IP00                      | IP00                    | IP00          |
| 功率/电压/电流 |                |                         |                           |                         |               |
| 额定功率     | 10000VA        | 8000VA                  | 6300VA                    | 5000VA                  | 3150VA        |
| 额定频率     | 50-60Hz        | 50-60Hz                 | 50-60Hz                   | 50-60Hz                 | 50-60Hz       |
| 额定输入电压   | AC230V         | AC230V                  | AC230V                    | AC230V                  | AC230V        |
| 额定输入电流   | 45.3A          | 36A                     | 28.5A                     | 22.5                    | 14.2A         |
| 额定输出电压   | AC230V/115V    | AC230V/115V             | AC230V/115V               | AC230V/115V             | AC230V/115V   |
| 额定输出电流   | 43.5A          | 34.7A                   | 27.4A                     | 21.7                    | 13.7A         |
| 涌流       | <12 <b>în</b>  | <12 <b>în</b>           | <12 <b>În</b>             | <12 <b>în</b>           | <12 <b>În</b> |
| 泄露电流     | $<500 \ \mu$ A | <500 µ A                | <500 µ A                  | <500 µ A                | <500 µ A      |
| 空载输入电流   | 1.359A         | 1.08A                   | 0.855A                    | 0.675A                  | 0.426A        |
| 空载输出电压   | 234V±3%        | 234V±3%                 | 234V±3%                   | 234V±3%                 | 234V±3%       |
| 短路电压     | <9.2V          | <9.2V                   | <9.2V                     | <9.2V                   | <9.2V         |
| 通用参数     |                |                         |                           |                         |               |
| 熔丝       | 80A            | 63A                     | 50A                       | 35A                     | 25A           |
| 初级绕组电阻   | $<55m\Omega$   | $< 64 \mathrm{m}\Omega$ | $<\!\!80\mathrm{m}\Omega$ | $<131 \text{ m} \Omega$ | $<245m\Omega$ |
| 次级绕组电阻   | $<45m\Omega$   | $< 64 \mathrm{m}\Omega$ | $<\!\!80\mathrm{m}\Omega$ | $<116 \text{ m}\Omega$  | $<228m\Omega$ |
| 铁损       | <80W           | <65W                    | <60W                      | <50W                    | <30W          |
| 铜损       | <450W          | <345W                   | <277W                     | <255W                   | <175W         |
| 效率       | >96%           | >96%                    | >96%                      | >96%                    | >95%          |
| 最高环境温度   | <40°C          | <40°C                   | <40°C                     | <40°C                   | <40°C         |
| 满负荷温升    | <80K           | <80K                    | <80K                      | <80K                    | <80K          |
| 噪声等级     | <40dB          | <40dB                   | <40dB                     | <40dB                   | <40dB         |

表 3 AITR S 系列隔离变压器技术参数表

4.2 AIM-M100 医疗智能绝缘监测仪技术参数

见表 4。

表 4 AIM-M100 绝缘监测仪技术参数

| 辅助 | 电压       | AC220V(可波<br>动范围±<br>10%) | 温度 | 热敏电阻  | PT100         |
|----|----------|---------------------------|----|-------|---------------|
| 电源 | 频率       | 50/60Hz 监测                |    | 测量范围  | -50+200℃      |
|    | 最大功耗     | <8₩                       |    | 报警值范围 | 0—+200℃       |
| 绝  | 绝缘电阻测量范围 | 10–999k Ω                 | 报警 | 输出方式  | 2 路继电器输出(可编程) |

| 缘<br>监 | 相对百分比误差 | 0±10%          | 输出            | 触点容量     | AC 250V/3A DC 30V/3A   |
|--------|---------|----------------|---------------|----------|------------------------|
| 测      | 报警值范围   | 50—999k Ω      |               | 工作温度     | −10—+55°C              |
|        | 响应时间    | <2s            | 环语            | 存储温度     | −20—+70°C              |
|        | 测量电压    | <12V           | 小児            | 相对湿度     | 5%-95%,不结露             |
|        | 测量电流    | <50uA          |               | 海拔高度     | ≪2500m                 |
| 负      | 测量范围    | 2.1-50A        | 通讯            |          | RS485 接口,Modbus-RTU 协议 |
| 载      | 报警值范围   | 5-50A          | 额定冲           | 击电压/污染等级 | 4KV/III                |
| 流      | 测量精度    | $\leq \pm 5\%$ | EMC 电磁兼容/电磁辐射 |          | 符合 IEC 61326-2-4       |

4.3 AID120/150 外接报警与显示仪技术参数

见表 5。

| 参数    仪表                 |    | AID120 AID150           |               |  |
|--------------------------|----|-------------------------|---------------|--|
| 雄曲中源                     | 电压 | DC 24V                  |               |  |
|                          | 功耗 | < 0. 6W                 |               |  |
| 绝缘电阻显示范围                 |    | 0—999k Ω                | _             |  |
| 绝缘报警范围                   |    | 50—999k Ω               | _             |  |
| 变压器负载率显示                 |    | 百分比显示                   |               |  |
| 负载电流报警设置                 |    | 14A、18A、22A、28A、35A、45A |               |  |
| 温度报警设置范围                 |    | 0 —+200 ℃               |               |  |
| 报警方式                     |    | 声光报警                    |               |  |
| 报警类型                     |    | 绝缘故障、过负荷、超温、设备故障        |               |  |
| 通讯方式                     |    | RS485 接口 MODBUS-RTU 协议  |               |  |
| 显示方式 数码管显示 128×64 点阵液晶显示 |    |                         | 128×64 点阵液晶显示 |  |

# 表 5 AID120/150 报警与显示仪技术参数

4.4 ACLP10-24 仪用直流稳压电源技术参数

见表 6

# 表 6 ACLP10-24 仪用直流稳压电源技术参数

| 输入电压 | AC 220V (可波动范围±10%) |
|------|---------------------|
| 频率   | 50/60Hz             |
| 功率   | 3₩                  |
| 输出电压 | DC $24V \pm 5\%$    |

| 电压调整率 | ≪30%        |  |
|-------|-------------|--|
| 温升    | ≤20°C       |  |
| 抗电强度  | 4000V AC/分钟 |  |

4.5 AKH-0.66P26 电流互感器技术参数

见表 7。

## 表 7 AKH-0.66P26 电流互感器技术参数

| 输入电流   | 0.5mA~50A           | 使用频率范围  | 0.02-10 KHZ                       |
|--------|---------------------|---------|-----------------------------------|
| 输出电流   | 0.025~25 mA         | 负载电阻    | <200 Ω                            |
| 温度系数   | 100 ppm/°C          | 瞬间电流 1s | 200A                              |
| 相移     | 10′                 | 安装固定    | 十字槽盘头 4×10 螺丝固定                   |
| 工作温度   | −35~+70°C           | 一次间接建   | 单芯线>0.75mm <sup>2</sup> , 最长 1m   |
| 储存温度   | -40~+75°C           |         | 单芯双绞线 0.75mm <sup>2</sup> , 最长 5m |
| 副边内阻范围 | $95\sim\!120\Omega$ | 隔离耐压    | 5000Vac                           |
| 精度     | 0. 5%               | 线性度     | 0. 5%                             |

# 5 安装与接线

5.1 外形与安装开孔尺寸

5.1.1 AITR S系列医用隔离变压器外形尺寸(单位: mm)

AITR S系列医用隔离变压器的外形结构及尺寸如下图和表 9 所示(单位: mm)

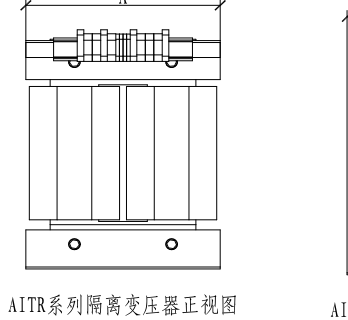

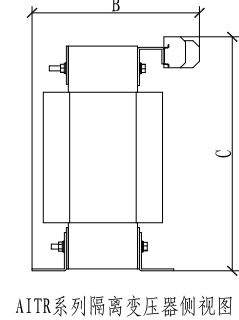

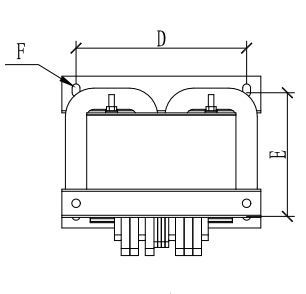

AITR系列隔离变压器俯视图

AITR S 系列隔离变压器外形尺寸图

| 表 | 9 | ΑI | TR | S | 系列隔离变压器外形尺寸 | t |
|---|---|----|----|---|-------------|---|
|---|---|----|----|---|-------------|---|

| 型号         | 容量 (VA) | A (mm) | B (mm) | C (mm) | D (mm) | E (mm) | F(mm) | 总重量(kg)    |
|------------|---------|--------|--------|--------|--------|--------|-------|------------|
| AITR10000S | 10000   | 280    | 236    | 421    | 240    | 190    | 11*18 | 86±5       |
| AITR8000S  | 8000    | 280    | 236    | 421    | 240    | 190    | 11*18 | $79 \pm 5$ |
| AITR6300S  | 6300    | 280    | 221    | 421    | 240    | 175    | 11*18 | $69 \pm 5$ |
| AITR5000S  | 5000    | 280    | 211    | 421    | 240    | 175    | 11*18 | $62 \pm 5$ |
| AITR3150S  | 3150    | 280    | 211    | 421    | 240    | 175    | 11*18 | 49±5       |

5.1.2 AIM-M100 绝缘监测仪外形与安装开孔尺寸(单位: mm)

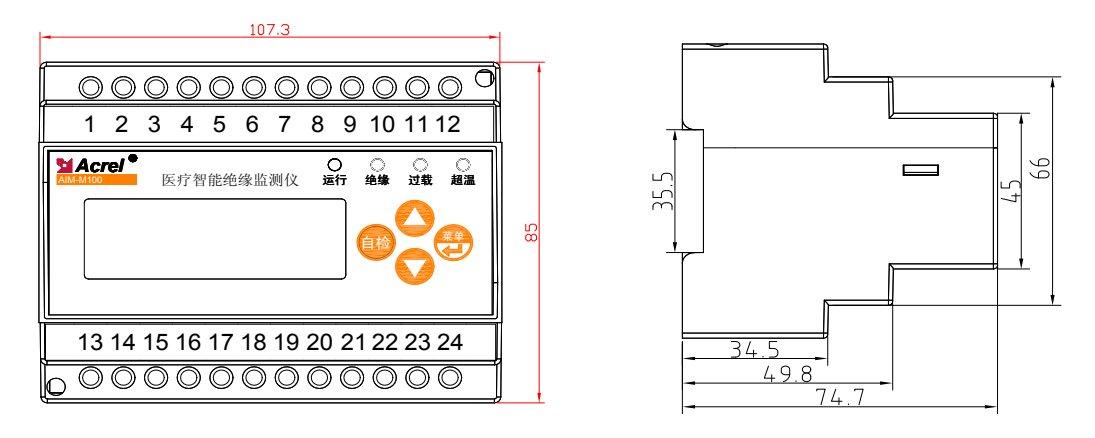

正视图

侧视图

5.1.3 ACLP10-24 仪用直流稳压电源外形与安装开孔尺寸(单位: mm)

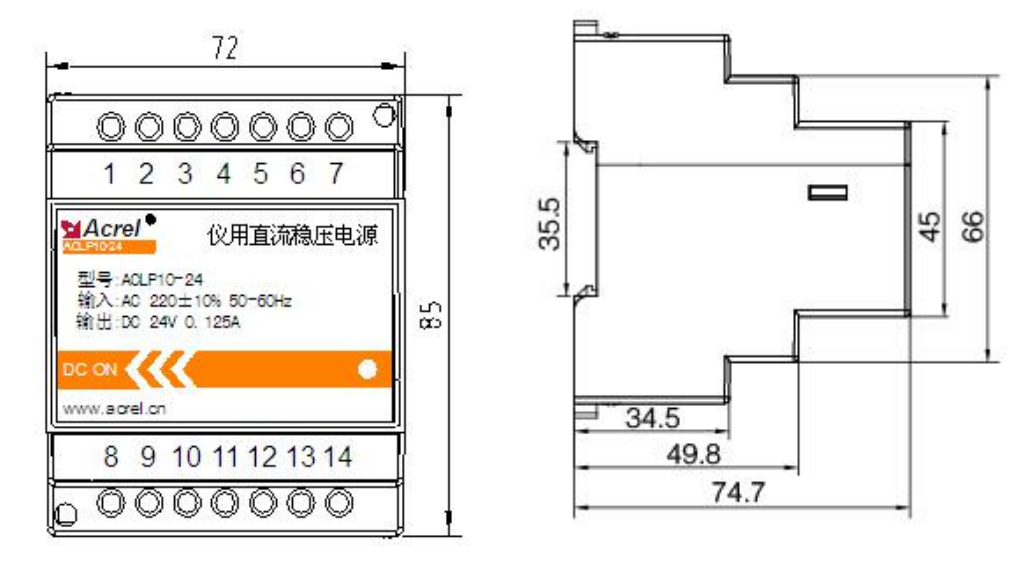

正视图

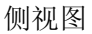

5.1.4 AID 系列外接报警与显示仪外形与安装开孔尺寸(单位: mm)

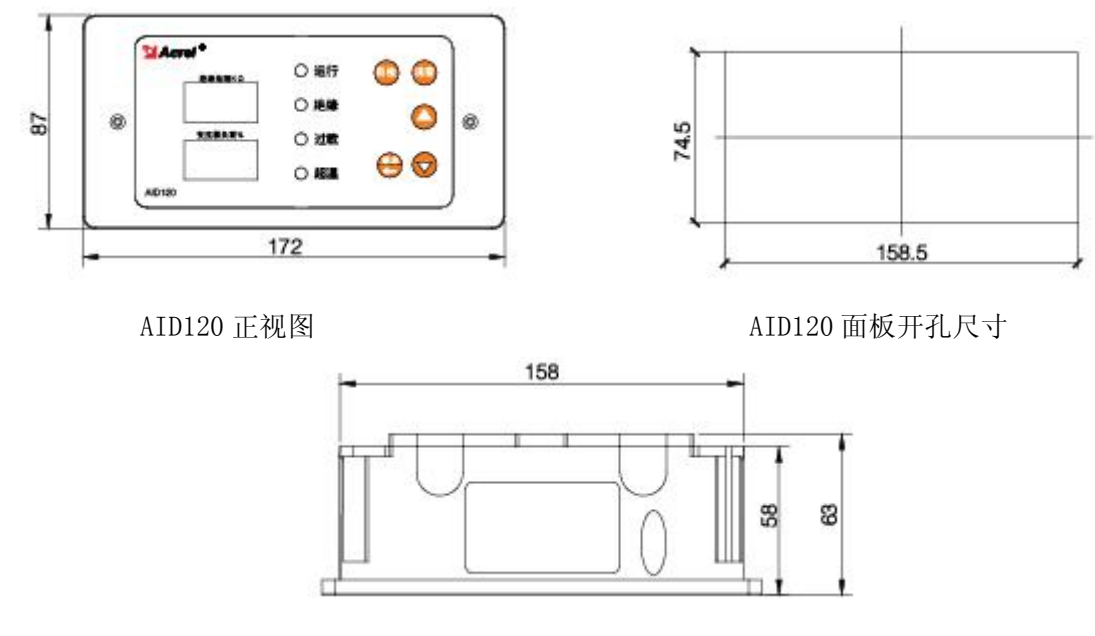

AID120 侧视图

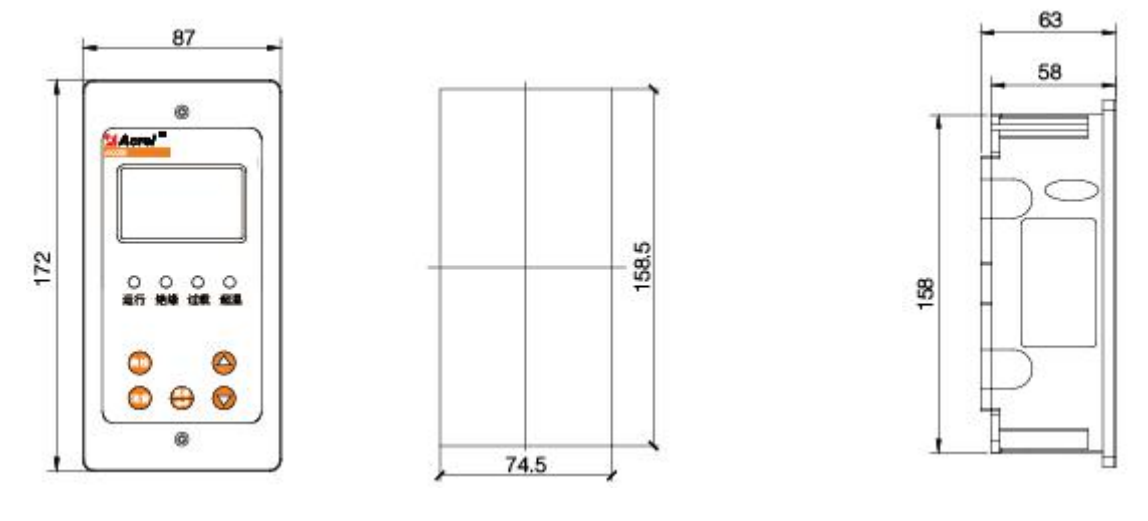

AID150 正视图

AID150 面板开孔尺寸

AID150 侧视图

5.1.5 AKH-0.66P26 电流互感器外形尺寸(单位: mm)

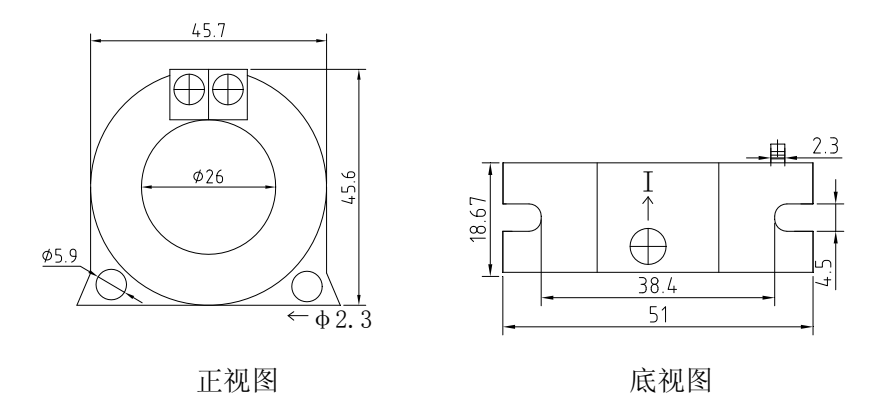

#### 5.2 安装方法

医用 IT 系统绝缘监测五件套产品除了 AID 系列外接报警与显示仪外,最好集中安装在配电柜(隔离电源柜)内,隔离变压器安装于配电柜底部,用配套的螺栓固定,并安装散热风扇。仪表和断路器则安装于上部面板上。若隔离变压器单独安装,不宜离 AIM-M100 绝缘监测仪太远。AID120 /150 外接报警与显示仪用于 手术室内时,可嵌墙安装于手术室内情报面板的旁边,以便手医务人员查看; AID150 用于 ICU/CCU 等重症监 护室里时,应安装手护士站内,供值班护士查看,集中监控的各绝缘监测仪表、AID 集中报警与显示仪之间 RS485 通讯应以手拉手的方式连接。AID 系列外显装置对外接线包括两根 24V 电源线和 1 根根 2 芯屏蔽双绞 线的 RS485 通讯线,这 3 根线均从隔离电源柜内引来,施工时应注意预留管线。

5.2.1 AIM-M100 医疗智能绝缘监测仪安装方式

AIM-M100 绝缘监测仪采用导轨式的安装,卡扣固定,如下图所示:

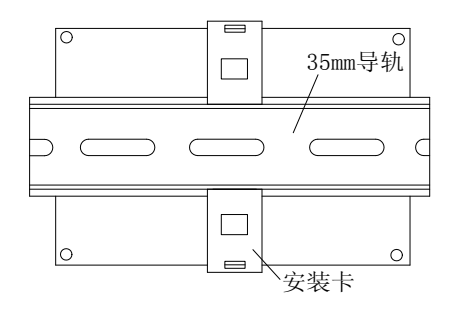

5.2.2 ACLP10-24 仪用稳压电源安装方式

ACLP10-24 仪用稳压电源采用导轨的安装方式,卡扣式固定,也可同 AIM-M 1 00 监测仪并排安装在同一导轨上。

5.2.3 AID 系列报警与显示仪安装方式

AID120/AID150 外接报警与显示仪的外壳相同,适合嵌入墙体安装,以 AID120 为例,其安装示意图如下图所示。

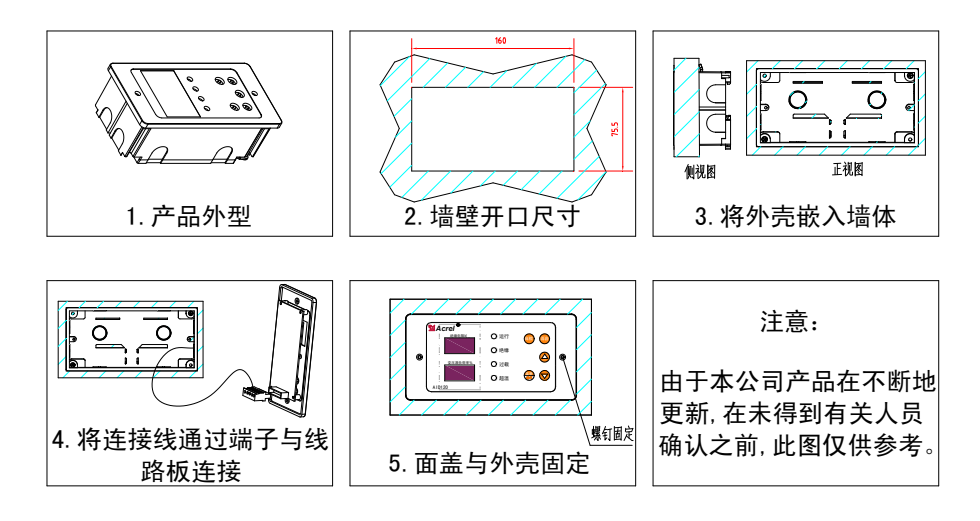

在装修时,应先将外显装置的外壳嵌入墙体内固定,并将靠近管线的敲落孔敲,使导线(2根1.5mm<sup>2</sup>的 电源线+1根2×1.5mm<sup>2</sup>的屏蔽双绞线)引入,接到前面盖线路板的对应端子上后,再将面盖安装在外壳上, 并用附带的自攻螺钉拧紧固定。

5.3 接线方法

5.3.1 AITR S系列医用隔离变压器接线方式

在变压器接线端子处,标记为"PM"的为输入端子,其中 0、230 的两个端子接输入的 220V 单相交流电。标记为"SEC"的为输出端子,其中 0、230 的两个端子输出电压为交流 220V,外接现场负载。S 端子连接到现场的 PE 母排上(或等电位端子排上)。两个 ST 端子为温度传感器接口,分别与 AIM-M100 绝缘监测仪的13、14 号端子相连。

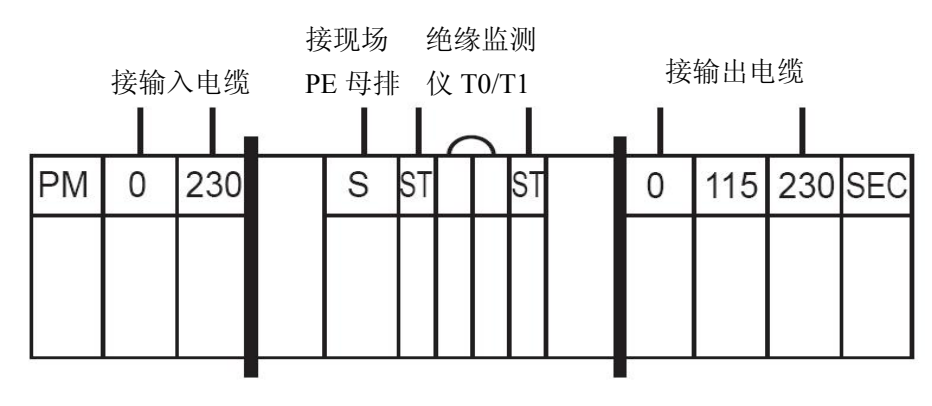

图 2 AITR S 系列医用隔离变压器接线端子图

说明:隔离变压器输入输出端的接线,应根据隔离变压器额定输入输出电流来选择匹配线径的铜线(详见后面 5.4 部分表格)。S 端子的接线地可选用 2×4mm<sup>2</sup>黄绿线。两个 ST 端子的接线可选用 2×1.5mm<sup>2</sup>的屏蔽 双绞线,且接线不宜过长。

5.3.2 AIM-M100 绝缘监测仪接线方法

上排端子: U1、U2 为辅助电源,L1、L2 与被监测 IT 系统连接,L1、L2 端子可分别先与U1、U2 并联 后接到隔离变压器 0-230V 输出两个端子上。I0、I1 为电流互感器的信号输入端,T0、T1 为温度传感器的信 号输入端。

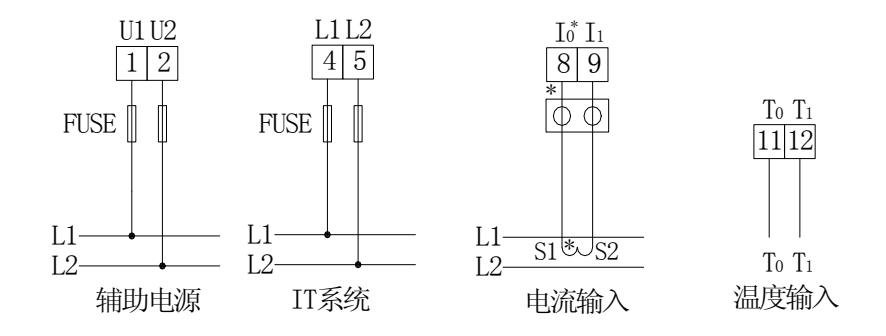

下排端子:FE、KE 分别连接到现场等电位接地端子排上,A1、B1 为与上位机通讯的端子,A2、B2 为与外接报警与显示仪通讯的端子,J1 为超温报警输出(用于控制散热风扇),J2 为故障报警继电器输出。

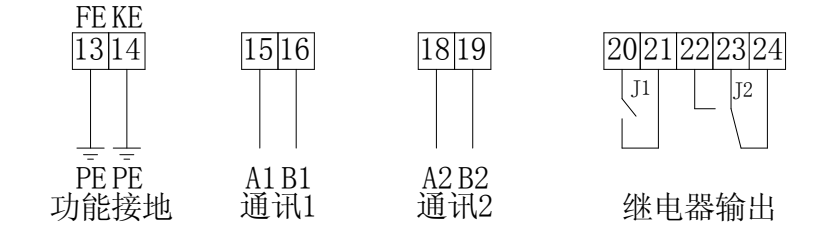

注:

1) 〇〇 为用于 CT 二次侧短接的试验端子。

2)绝缘监测仪在安装时切勿上下颠倒安装,以防止误将1、2号端子的辅助电源接到继电器的常闭触点23、24上,造成上电后烧坏仪表的后果。

3)1、2号电源,4、5号对应的L1和L2端子,可选用4×1.5mm<sup>2</sup>的多股铜线;13、14号对应的FE和 KE端子,可选用2×4mm<sup>2</sup>黄绿线(接地线);J1、J2继电器输出为干节点,控制外接负载时需另加电源,如 J1控制交流220V散热风扇时,需外加交流220V电源,接线线型根据负载电流确定。

4) 8、9号端子对应的互感器信号线、11、12号端子对应的温度信号线、15、16号端子以及18、19号端子对应的RS485通讯线,可分别选用2×1.5mm<sup>2</sup>屏蔽双绞线,通讯用的COM口均不接线。
5.3.3 AID系列外接报警与显示仪接线方法

A、B 端子与 AIM-M100 下排端子中的 A2、B2 相连。电源端子分别对应接 24V 直流电源的正极和地,接 线图如下图所示。

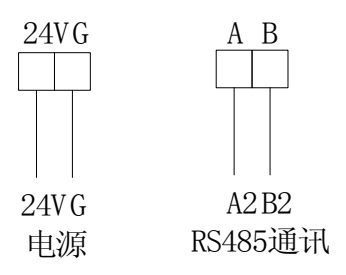

24V 的电源可采选用 2×1.5mm<sup>2</sup> 的多股铜线连接; RS485 通讯端子对外接线可选用 2×1.5mm<sup>2</sup>屏蔽双绞线,

通讯用的 COM 口不接线。

5.3.4 ACLP10-24 仪用直流稳压电源接线方法

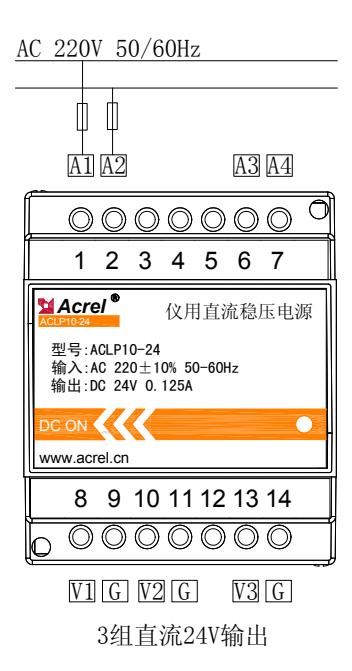

ACLP10-24 仪用直流稳压电源的 1、2 号端子对应和 A1 和 A3 是交流 220V 电源的输入端子,7、8 号端子 对应的 A3 和 A3 是输入扩展端子,在仪表内部,A3 与 A1 相连通,A4 与 A2 相连通。8、9 号端子对应的 V1、 G,10、11 号端子对应的 V2、G,以及 13、14 号端子对应的 V3、G 是三组 24V 电源的输出端子,用于给 AID 系列的外接报警与显示仪提供 24V 直流电源。在仪表内部,所有的 V 端子是相连通的,所有 G 端子是相连通 的。

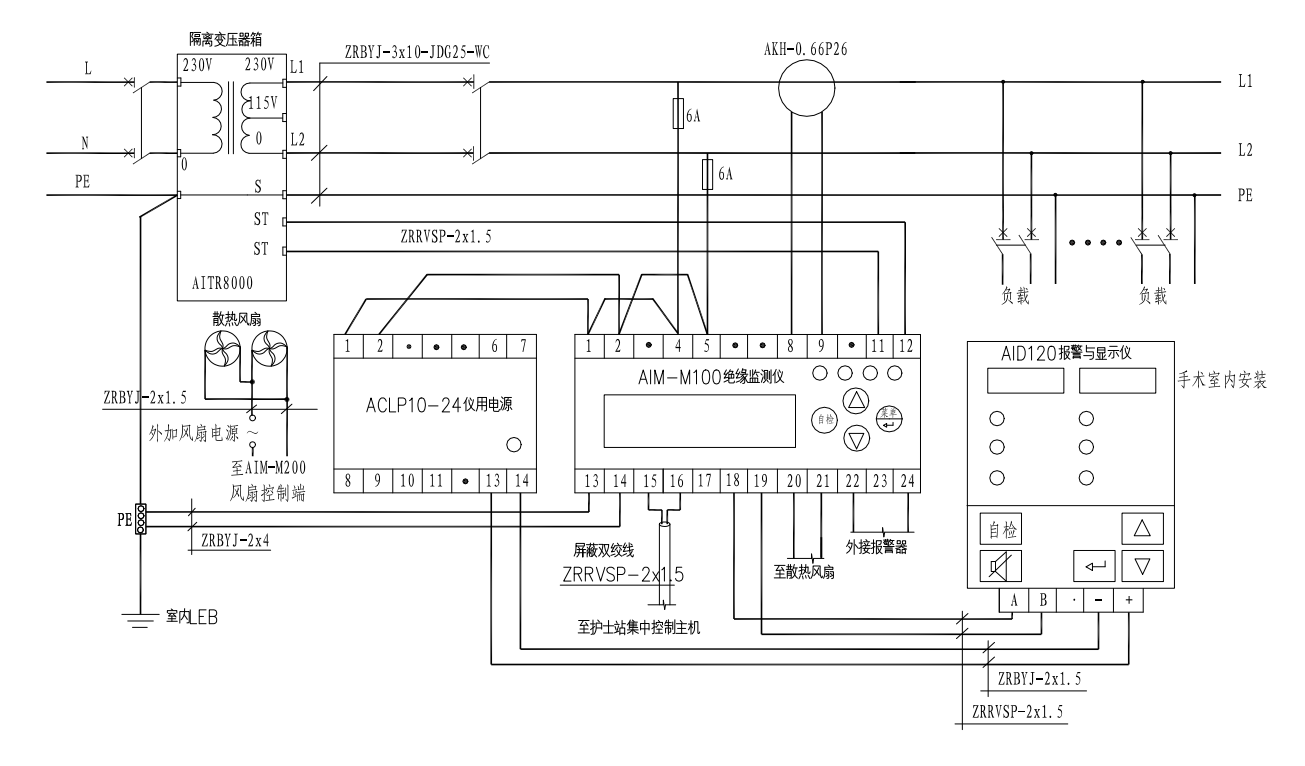

说明:

1)隔离变压器输入输出端的接线线径应该与隔离变压器的额定电流相匹配,也可以根据下表选型:

| 隔离变压器型号              | 所选线径                         |
|----------------------|------------------------------|
| AITR3150S            | $3 \times 4$ mm <sup>2</sup> |
| AITR5000S/AITR6300S  | $3 \times 6$ mm <sup>2</sup> |
| AITR8000S/AITR10000S | $3 \times 10 \mathrm{mm}^2$  |

2) AIM-M100 绝缘监测仪的 1、2 号端子和 4、5 号端子,以及 ACLP10-24 仪用电源的 1、2 号端子,需接 IT 系统的交流 220V 电压,可按图示方式直接连接到隔离变压器二次侧的 0、230V 输出端子上,并串接 6A 的熔断器保护。

3) AIM-M100 绝缘监测仪的 20、21 号端子继电器输出控制为干节点,用于控制风扇时需另加风扇的电源。 当多台变压器集中安装于1台隔离电源柜内时,多台风扇应该连接成由多台绝缘监测仪并行控制的方式,即 每1台绝缘监测仪都能启停所有的风扇。

4) AKH-0.66P26 只需穿过隔离变压器二次侧输出 L1、L2 两根线中的任何一根即可,但不能同时穿两根线。其输出用 2×1.5mm<sup>2</sup>的线接至 AIM-M100 的 8 号、9 号端子上,且不允许接地。

5)为了可靠监测隔离电源系统对地绝缘,AIM-M100 绝缘监测仪的 4、5 号端子应用 2×1.5mm<sup>2</sup>的多芯铜 线可靠连接到 IT 系统上(可并联连到隔离变压器的输出端),13、14 号端子应用两根独立的 4mm<sup>2</sup>的黄绿接 地线分别连接到现场的等电位端子排(或隔离电源柜内的接地端子排)上。

6) AIM-M100 绝缘监测仪的 18、19 号端子与 AID 系列外接报警与显示仪的 A、B 通讯端子之间通讯线可 选用 2×1.5mm<sup>2</sup>的屏蔽双绞线,当采用 AID150 集中报警与显示仪监控多套 AIM-M100 时,其通讯线应采用手 拉手的接线方式(即上一只表的通讯线接至本表的通讯端子后,再从本表的端子上引出来,接至下表的通讯

端子上), RS485 总线的首末端的两通讯端子间应各并接1只匹配电阻,推荐并随货附带的电阻阻值为120 Ω。AIM-M100的13、14号端子也为RS485通讯端子,用于与上位机的通讯,如果没有上位机,则不接线。

5.5 注意事项

(1) 医用 IT 系统绝缘监测产品,除了 AID 系列外接报警与显示仪外,应集中安装于隔离电源柜中。若现场空间有限无法采用隔离电源柜时,隔离变压器可单独安装,但不宜离绝缘监测仪和现场负载过远。

(2) 安裝接线时严格应按接线图进行接线,接线最好用针式套接头压接后,再插入仪表相应端子并将螺 钉拧紧,避免因接触不良而导致仪表工作不正常。

(3) 仪表和变压器的接地线均应与现场的等电位端子排可靠连接。当采用隔离电源柜时,应先连接到隔 离电源柜内的接地端子排上,再统一连接至现场的等电位端子排。

(4) AIM-M100 医疗智能绝缘监测仪电流输入要采用配套的 AKH-0.66P26 型电流互感器,接线时建议接线用 U 型压头压接后,再接到 CT 的接线端子上,不要直接用裸线头连接,以保证连接可靠,也便于拆装。去除该接线前,必须先切断 CT 一次回路或者短接二次回路。

(5) 特别提醒:

任何隔离变压器在启动时均会产生冲击电流,过大的冲击电流可能会造成变压器一次侧的断路器断开或 闭合困难,因此对于采用医用隔离变压器及绝缘监测产品组成的医疗 IT 系统,在选择隔离变压器进线回路 的断路器时,应按国标要求选用只带短路保护,不带过负荷保护的断路器。若选用带过载保护的断路器,应 选用符合国标 GB14048.2-2008 的 C、D 脱扣曲线的断路器,且断路器的额定电流根据隔离变压器的容量按如 下对应关系确定: 10kVA-63A; 8kVA-50A; 6.3kVA-40A; 5kVA-40A; 3.15kVA-20A。

若未按上述要求选择断路器,发生断路器闭合困难或运行过程中断开而引起的医疗事故,本公司不承担 任何责任。

6 编程与使用

6.1 面板说明

1) AIM-M100 绝缘监测仪面板

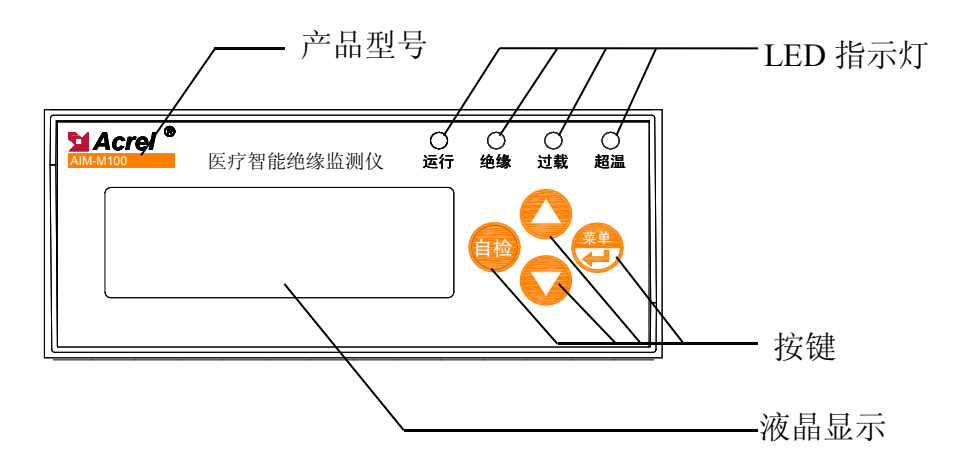

2) AID120 外接报警与显示仪面板

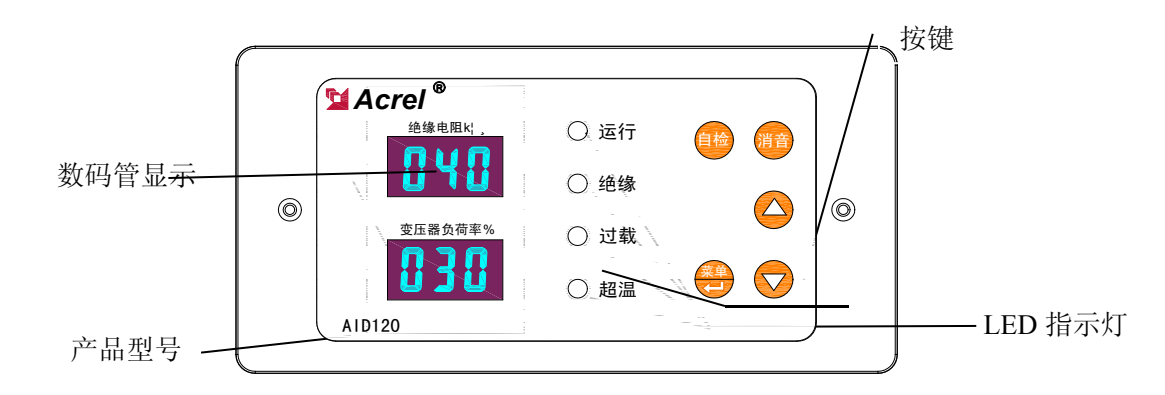

# 3) AID150 集中报警与显示仪

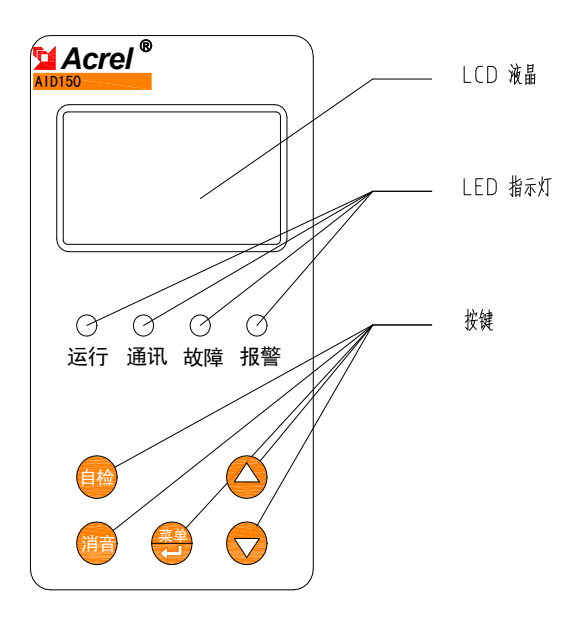

- 6.2 LED 指示说明
- 6.2.1 AIM-M100 医疗智能绝缘监测仪 LED 指示说明

| 指示灯状态  | 说明                                 |
|--------|------------------------------------|
| "运行"状态 | 装置正常运行时,指示灯闪烁,闪烁频率大约为一秒一次          |
| "通讯"状态 | 指示装置通讯状况,有数据通讯时,指示灯闪烁              |
| "绝缘"状态 | 当绝缘电阻超过报警值,或LL 断线/FK 断线时,指示灯闪烁报警   |
| "过载"状态 | 当负荷电流超过变压器总负荷电流时,指示灯闪烁报警           |
| "超温"状态 | 当检测的变压器温度超过报警值,或温度传感器接线断线时,指示灯闪烁报警 |

# 6.2.2 AID120 集中报警与显示仪 LED 指示说明

| 指示灯状态  | 说明                        |
|--------|---------------------------|
| "运行"状态 | 装置正常运行时,指示灯闪烁,闪烁频率大约为一秒一次 |
| "绝缘"状态 | 当绝缘电阻超过报警值时,指示灯闪烁报警       |
| "过载"状态 | 当负荷电流超过变压器总负荷电流时,指示灯闪烁报警  |

"超温"状态

#### 当检测的变压器温度超过报警值时,指示灯闪烁报警

### 6.2.3 AID150 集中报警与显示仪 LED 指示说明

| 指示灯状态  | 说明                                     |
|--------|----------------------------------------|
| "运行"状态 | 装置正常运行时,指示灯闪烁,闪烁频率大约为一秒一次              |
| "通讯"状态 | 指示装置通讯状况,有数据通讯时,指示灯闪烁                  |
| "故障"状态 | 当 AIM-M100 和 AIM-R100 检测到断线故障时,指示灯闪烁报警 |
| "报警"状态 | 当 AIM-M100 和 AIM-R100 监测量超阈值报警,指示灯闪烁报警 |

6.3 按键功能说明

#### 6.3.1 AIM-M100 绝缘监测仪按键功能说明

绝缘监测仪共有四个按键,分别为"菜单回车"共用键、"▲"上键、"▼"下键、"自检"键。

| 按键      | 按键功能                    |
|---------|-------------------------|
| 菜单回车合用键 | 非编程模式下,按该键进入编程模式;       |
|         | 编程模式下,当回车确认键使用。         |
| ▲上键、▼下键 | 非编程模式下,在报警记录界面时用于翻阅日志;  |
|         | 编程模式下,用于数值的增减或更改保护动作状态。 |
| 自检键     | 非编程模式下,用于启动仪表自检功能。      |

6.3.2 AID120/150 外接报警与显示仪功能按键说明

接报警与显示仪共有五个按键,分别为"消音键"、"菜单回车"共用键、"▲"上键、"▼"下键、 "自检"键。

| 按键      | 按键功能                  |
|---------|-----------------------|
| 消声键     | 当有报警产生时,按下此键可以消去报警声音。 |
| ▲上键、▼下键 | 编程模式下,用于个位数的增加或减少。    |
| 自检键     | 非编程模式下,用于启动仪表自检功能。    |
| 菜单回车合用键 | 非编程模式下,按该键进入编程模式;     |
|         | 编程模式下,当回车确认键使用。       |

6.4 按键操作说明

6.4.1 绝缘监测仪在 RUN 模式下按键操作

(1)进入 RUN 运行模式。开机默认进入的模式就是 RUN 模式,LCD 在显示软件版本号后,如果不进行其它 按键操作,则系统进入 RUN 模式并运行。主界面显示温度值、绝缘电阻值、负荷率和当前系统时间。

(2)查看报警记录。在主界面下,按"下键"则可进入"故障记录查询"界面,按"回车"键确认,便 可通过"下键"或"上键"翻页,依次查询各条故障记录情况。第一条记录为最新的记录,第十条记录为最 老的记录。 (3) 仪表自检。按下"自检"键,监测仪将启动自检程序,模拟过载故障、绝缘故障和超温故障。以检测仪表对主要故障的检测和判断功能是否正常。如果监测仪能检测出上述三种故障,则表明仪表功能正常。
6.4.2 AIM-M100 绝缘监测仪在编程模式下按键操作

(1) 进入编程模式

在正常运行情况下,按"回车"键,进入编程模式的密码输入页面。再次按"回车"键使密码数字位反 白显示,通过"上键"设置反白数字大小,通过"下键"选择反白数字位,输入正确密码后,按"回车"清 除反白位,再次按"回车"键便可进入编程模式。

(2) 退出编程模式

在编程模式下,通过上下键选择菜单[退出],即使 "◀"指向退出菜单。按下"回车"键便可退出编程 模式,进入运行模式。

(3) 系统密码设置

选择选项[2.系统密码设置],按"回车"键并通过上下键对系统密码进行重设。选择退出,按"回车" 键保存并退出。操作示例如下:

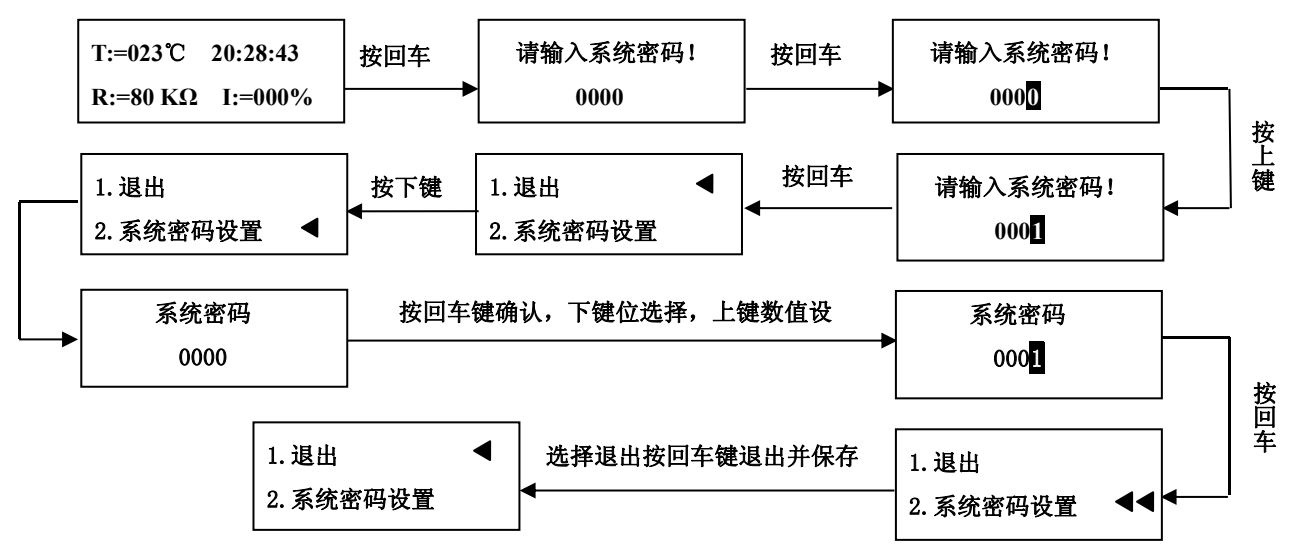

(4) 主界面设置

主界面设置是选择不同风格的显示界面,有三种显示风格可供用户选择。其操作方式和"系统密码设置" 类似,这里不再赘述。

(5) 安全设置

安全设置是对系统绝缘预警值、负载电流预警值和变压器温度预警值的大小进行设置,和"系统密码设置"属于同一级的菜单,进入步骤相同。下面只对绝缘预警值、电流预警值和温度预警值的设置进行编程示例。

将绝缘预警值设为 50k Ω,操作步骤如下:电流预警值设为 14A 和温度预警值设为 70℃。

16

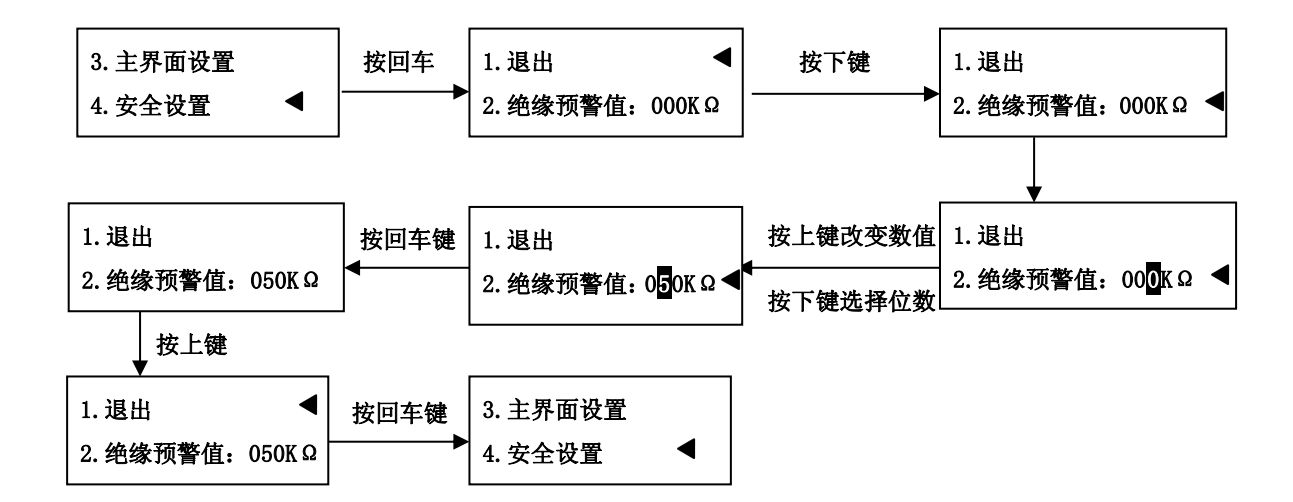

将电流预警值设为14A,操作步骤如下:

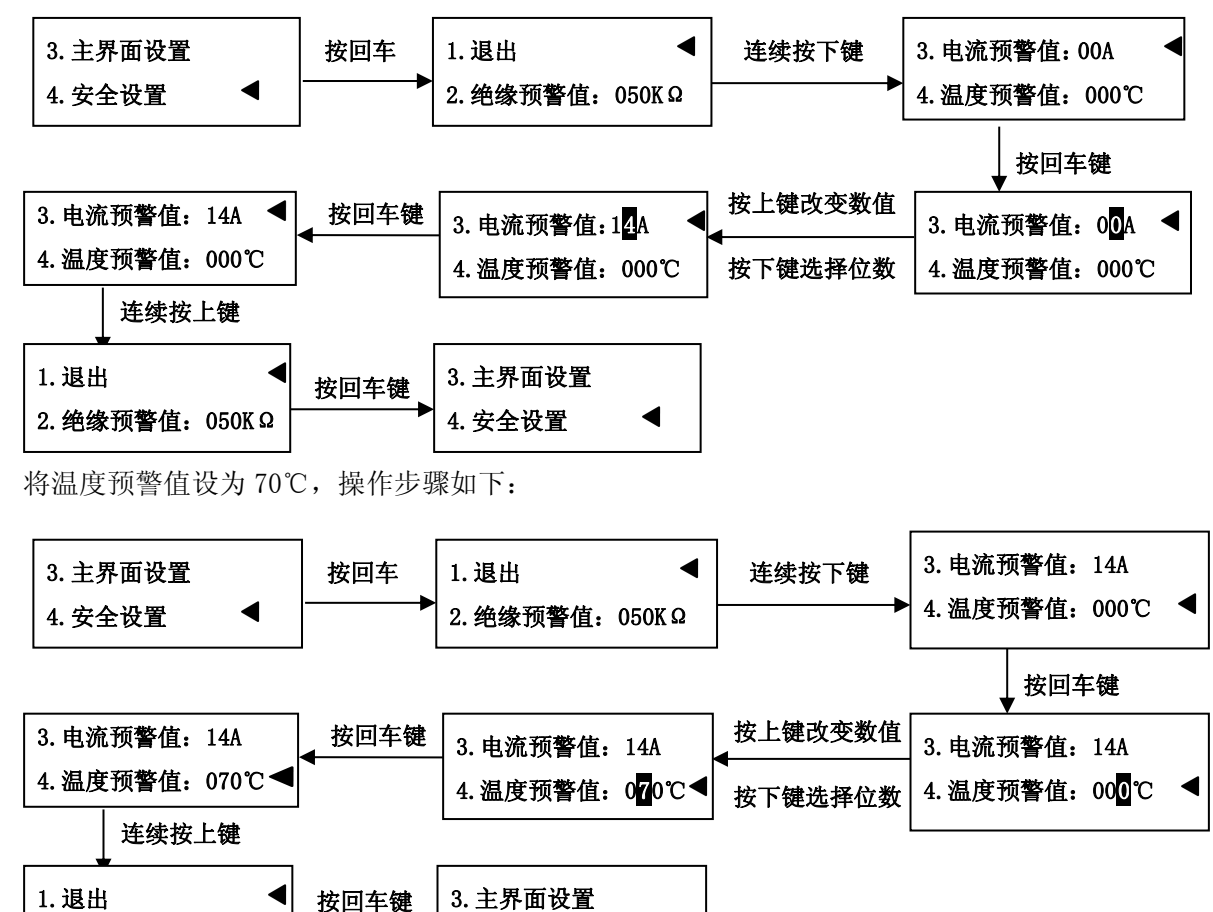

(6) 通讯波特率设置

2. 绝缘预警值: 050KΩ

将主地址设置为 001, 主 BAUD 设置为 19200bps, 编程示例如下:

4. 安全设置

◀

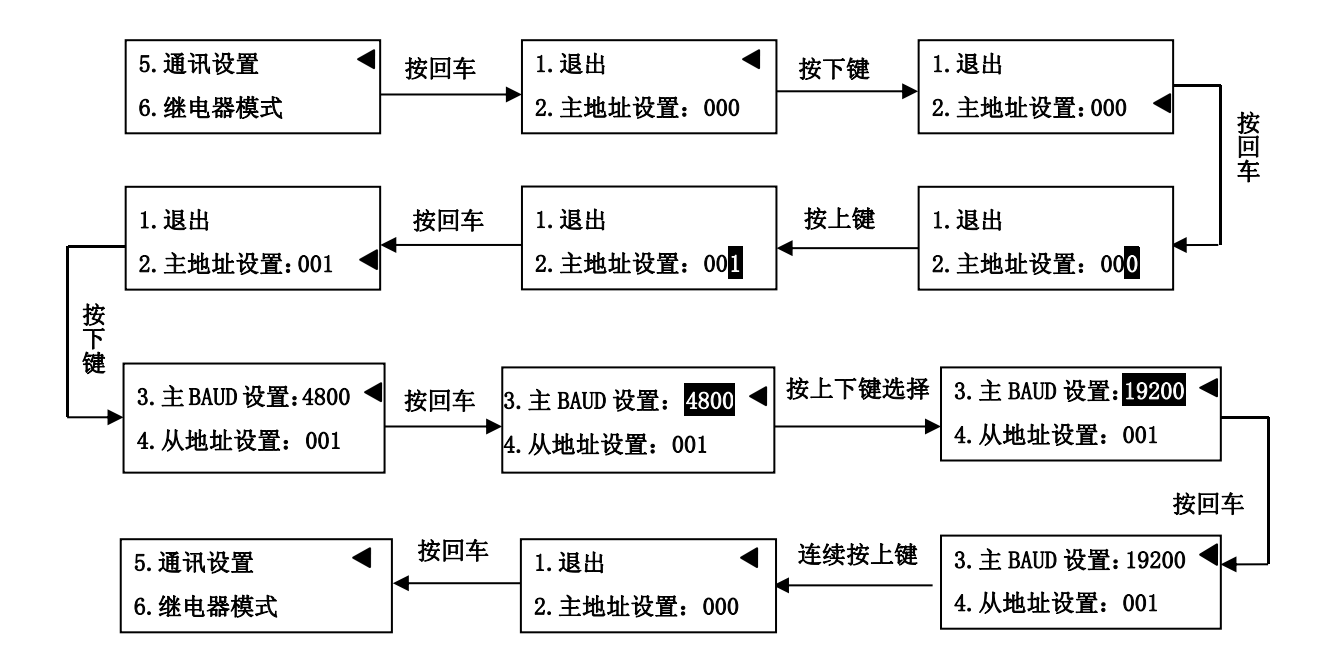

说明: 当 AIM-M100 与 AID120 通讯时, AIM-M100 的从地址必须设为 1,从 BAUD 必须设为 9600。

(7)继电器模式设置。

设置 J1 触点常开, J2 触点 22 和 24 之间断开、23 和 24 之间闭合。示例如下:

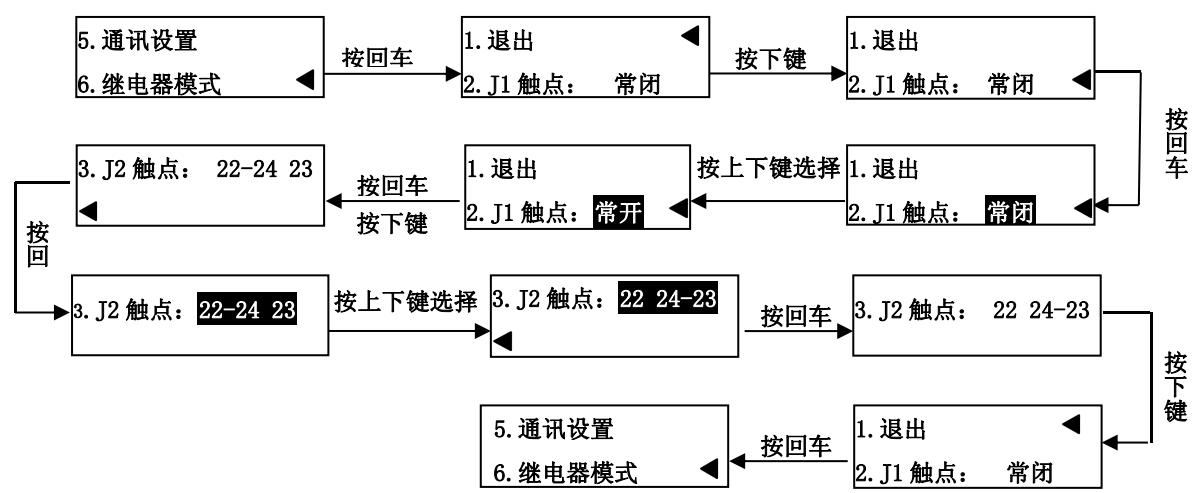

(8) 时间设置

"时间设置"是对仪表的日期和当前时间进行设置。"时间设置"和"主界面设置"和"系统密码设置" 等属于同一级的菜单,操作类似,这里不再赘述。

(9)恢复出厂设置"恢复出厂设置"可以对仪表参数恢复为出厂时的设置。

(10)版本信息"版本信息"显示仪表型号和软件版本的信息。

6.4.3 AID120 外接报警与显示仪按键操作

(1) AID120 开机默认有 5 秒的时间来读取主机的数据,此时绝缘电阻值和变压器负荷率所显示的是初始值 0。如果连续 5 次没有读到主机的数据,则 AID120 的系统绝缘电阻显示 Err,变压器负荷率显示 Err;此时,声音报警启动,所有发光二级管闪烁。

(2)如果正常读取到主机发送的数据,则在系统绝缘电阻里显示系统的绝缘电阻值,在变压器负荷率里

显示当前系统的负荷情况。

(3)当系统正常运行时,按下自检键,启动 AIM-M100 绝缘监测仪自检,AID120 响应绝缘监测仪自检的结果和报警状态,自检结束后,AID120 回归正常运行状态

6.4.4 AID120 外接报警与显示仪编程菜单

| 界面显示    | 数值范围              | 说明         |  |
|---------|-------------------|------------|--|
| ESCESC  | 无                 | 退出         |  |
| 8dr00 ( | 固定为1              | 通讯地址       |  |
| 64r 095 | 固定设置为 096         | 波特率为 9600  |  |
| F~5000  | $0{\sim}999$      | 绝缘电阻报警值设置  |  |
| 1 ~5000 | 14、18、22、28、35、45 | 电流报警值设置    |  |
| Fu2000  | 0~200             | 变压器温度报警值设置 |  |
| и (88   | 无                 | 软件版本号      |  |

6.4.5 AID120 外接报警与显示仪编程示例

(1) 绝缘电阻值设置

以 50KΩ报警值设置为例,设置步骤如下:

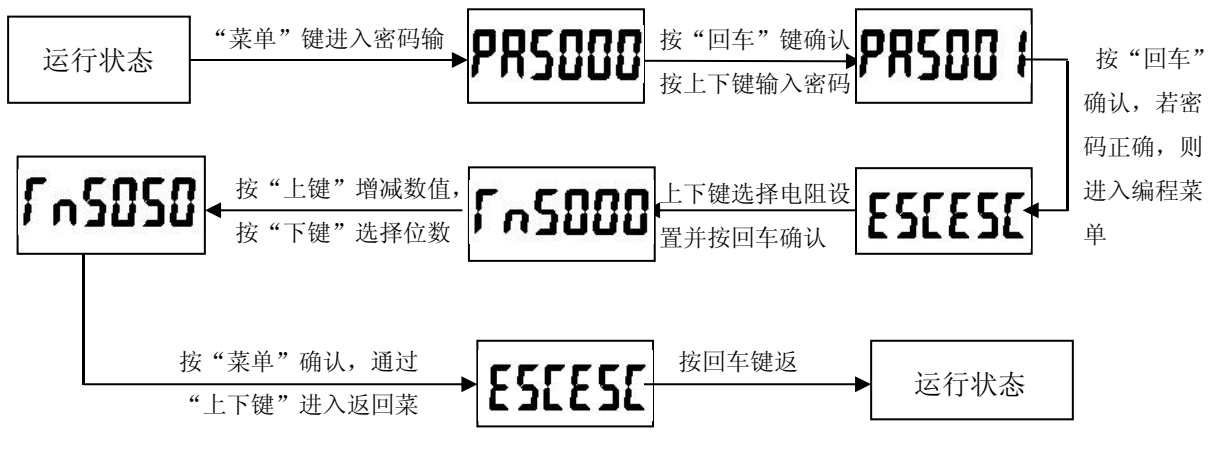

(2) 电流报警值设置

以电流报警值 45A 为例,设置如下:

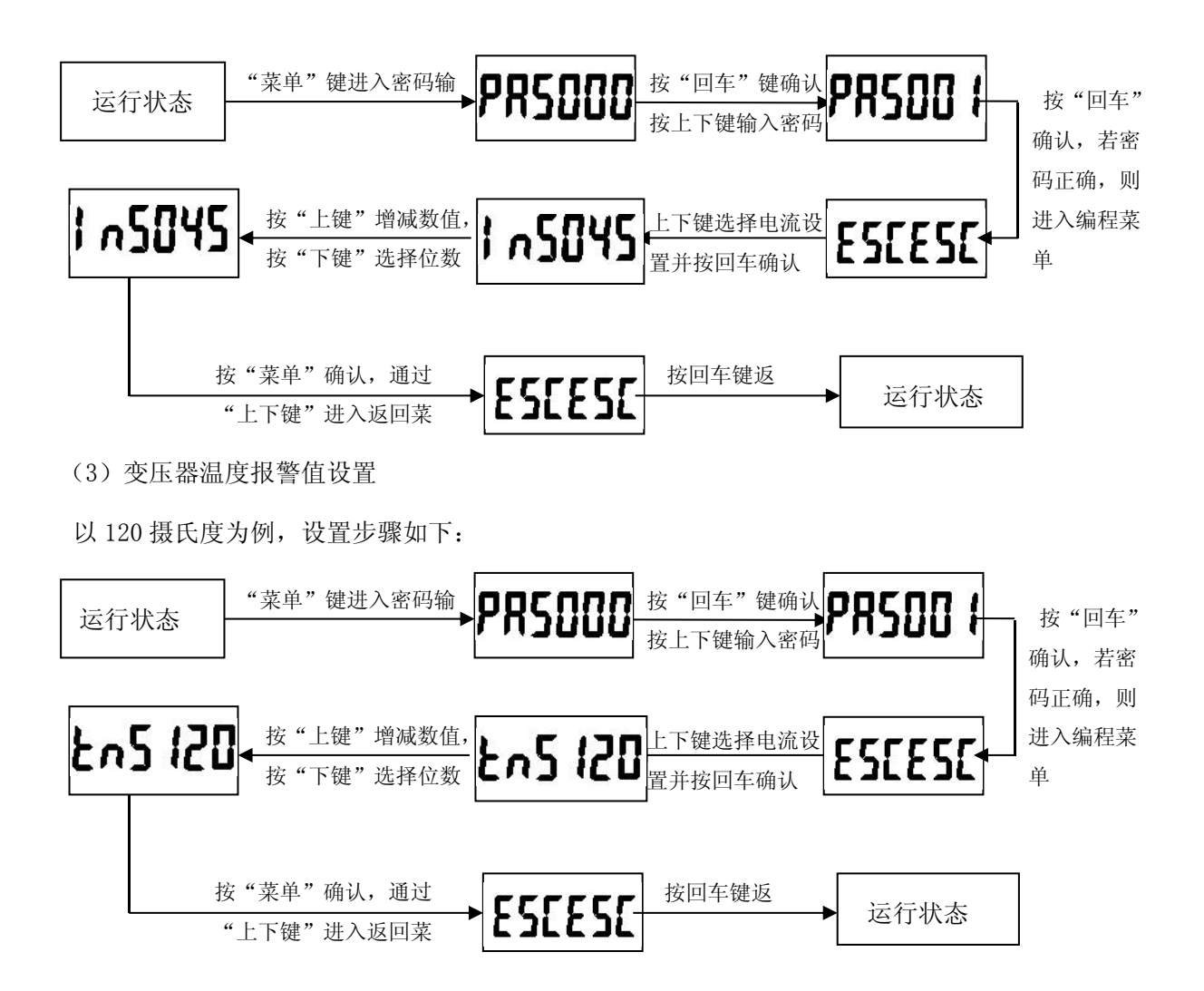

# 6.4.5 AID150 集中报警与显示仪在编程模式下按键操作

1) 运行界面的说明

系统上电后,若无故障报警,则 AID150 显示正常运行的界面如下图所示,图中填黑的小框表示对应位 置序号的相应该地址编号的仪表通讯连接上,没有填黑的小框表示无仪表连接,或通讯没连上。当绝缘监测 仪或剩余电流监测仪监测到故障时,AID150 则显示相应该的报警界面,并发出相应的声光报警。

| 系统运行正常<br>→ 00000000000000000<br>2015-07-02 12:30:45 | 系统故障(01/02)<br>故障系统: 05<br>故障类型: 断线<br>绝缘 过载 超温 | 系统故障(02/02)<br>故障系统: 06<br>L1:正常 L2:正常<br>L3:正常 L4:漏电 |
|------------------------------------------------------|-------------------------------------------------|-------------------------------------------------------|
| 系统运行正常界面                                             | 绝缘监测故障                                          | 漏电流监测故障                                               |

2) 故障记录查看界面操作及说明

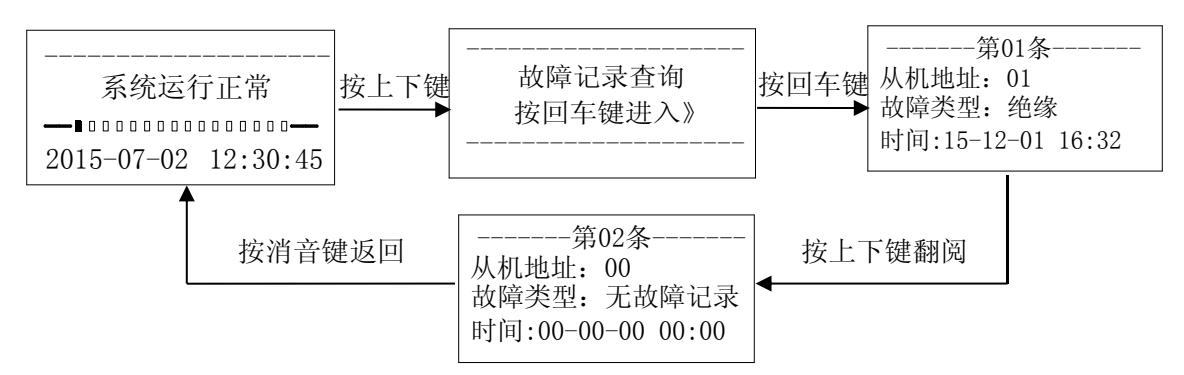

3) 编程界面操作及说明

操作方法和过程如下流程流所示。

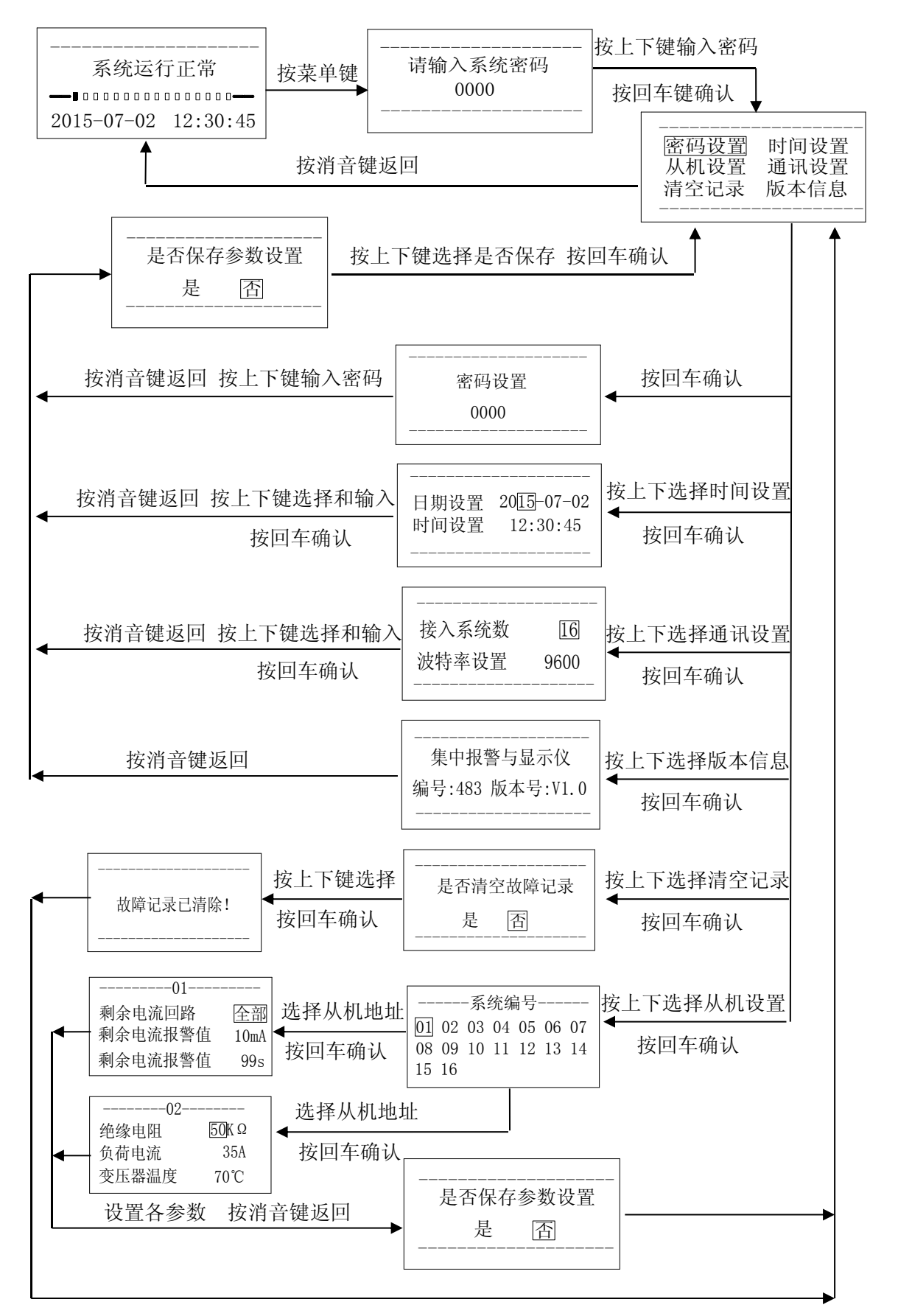

说明: AID150 在使用时,应先设置接入 RS485 总线的绝缘监测仪和剩余电流监测仪的总数,且该总数 不能超过 16 套。该设置在菜单中的[通讯设置]里。各绝缘监测仪和剩余电流监测仪的从机地址的设置尽量 按从 1 到 16 的顺序编号,当绝缘监测仪和剩余电流监测仪的总数超过 16 套时,应增加 AID150 的数量并分 别组网。

#### 7 通信协议

7.1 通讯协议概述

五件套产品中,AIM-M100 绝缘监测仪和 AID 系列外显装置使用了 Modbus-RTU 通讯协议,Modbus 协议详 细定义了校验码、数据序列等,这些都是特定数据交换的必要内容。Modbus 协议在一根通讯线上使用主从 应答式连接(半双工),这意味着在一根单独的通讯线上信号沿着相反的两个方向传输。首先,主计算机的 信号寻址到一台唯一的终端设备(从机),然后,终端设备发出的应答信号以相反的方向传输给主机。

Modbus 协议只允许在主机(PC、PLC 或具有主机功能的设备等)和终端设备之间通讯,而不允许独立的 终端设备之间的数据交换,这样各终端设备不会在它们初始化时占据通讯线路,而仅限于响应到达主机的查 询信号。AID 系列外显装置与 AIM-M100 绝缘监测仪通讯时,外显装置为主机,绝缘监测仪为从机。

7.1.1 传输方式

信息传输为异步方式,并以字节为单位,在主机和从机之间传递的通讯信息是 11 位格式,包含 1 个起 始位、8 个数据位(最小的有效位先发送)、无奇偶校验位、2 个停止位。

7.1.2 信息帧格式

| 地址码  | 功能码  | 数据区  | CRC 校验码 |
|------|------|------|---------|
| 1 字节 | 1 字节 | n 字节 | 2字节     |

地址码:地址码在帧的开始部分,由一个字节(8位二进制码)组成,十进制为0~255,。这些位标明 了用户指定的终端设备的地址,该设备将接收来自与之相连的主机数据。每个终端设备的地址必须是唯一的, 仅被寻址到的终端会响应包含了该地址的查询。当终端发送回一个响应,响应中的从机地址数据便告诉了主 机哪台终端正与之进行通信。

功能码:功能码告诉了被寻址到的终端执行何种功能。下表列出了该系列仪表用到的功能码,以及它们 的意义和功能。

| 功能 定义   |        | 操作                |  |  |
|---------|--------|-------------------|--|--|
| 03H/04H | 读数据寄存器 | 获得一个或多个寄存器的当前二进制值 |  |  |
| 10H     | 预置多寄存器 | 设定二进制值到一系列多寄存器中   |  |  |

数据区:数据区包含了终端执行特定功能所需要的数据或者终端响应查询时采集到的数据。这些数据的 内容可能是数值、参考地址或者设置值。例如:功能码告诉终端读取一个寄存器,数据区则需要指明从哪个 寄存器开始及读取多少个数据,内嵌的地址和数据依照类型和从机之间的不同内容而有所不同。

CRC 校验码:错误校验(CRC)域占用两个字节,包含了一个16位的二进制值。CRC 值由传输设备计算出来,然后附加到数据帧上,接收设备在接收数据时重新计算CRC 值,然后与接收到的CRC 域中的值进行比较,如果这两个值不相等,就发生了错误。

生成一个 CRC 的流程为:

1)、预置一个16位寄存器为0FFFH(全1),称之为CRC寄存器。

2) 、把数据帧中的第一个字节的 8 位与 CRC 寄存器中的低字节进行异或运算,结果存回 CRC 寄存器。

3)、将CRC寄存器向右移一位,最高位填以0,最低位移出并检测。

4)、如果最低位为 0,重复第三步(下一次移位);如果最低位为 1,将 CRC 寄存器与一个预设的固定 值(0A001H)进行异或运算。

5)、重复第三步和第四步直到8次移位,这样处理完了一个完整的八位。

6)、重复第2步到第5步来处理下一个八位,直到所有的字节处理结束。

7)、最终 CRC 寄存器的值就是 CRC 的值。

此外还有一种利用预设的表格计算 CRC 的方法,它的主要特点是计算速度快,但是表格需要较大的存储空间,该方法此处不再赘述,请参阅相关资料。

7.2 功能码简介

7.2.1 功能码 03H 或 04H: 读寄存器

此功能允许用户获得设备采集与记录的数据及系统参数。主机一次请求的数据个数没有限制,但不能超 出定义的地址范围。

| 主机发送    |     | 发送信息 |  | 从机返回  |     | 返回信息 |
|---------|-----|------|--|-------|-----|------|
| 地址码     |     | 01H  |  | 地址码   |     | 01H  |
| 功能码     |     | 03Н  |  | 功能码   |     | 03Н  |
| 却极地地    | 高字节 | 00H  |  | 字节数   |     | 02Н  |
| 起知地儿.   | 低字节 | 08H  |  | 安右明粉根 | 高字节 | 00H  |
| 安方盟粉旱   | 高字节 | 00Н  |  | 句仔    | 低字节 | 50H  |
| 可什硷奴里   | 低字节 | 01H  |  |       | 高字节 | 21H  |
| CDC 按达可 | 高字节 | 74H  |  |       | 低字节 | 75H  |
| UNU 仪短码 | 低字节 | 0CH  |  |       |     |      |

下面的例子是从 01 号从机读 1 个测量的绝缘电阻值,其绝缘电阻值的地址为 0008H。

7.2.2 功能码 10H: 写寄存器

功能码 10H 允许用户改变多个寄存器的内容,该仪表中时间日期可用此功能号写入。主机一次最多可以 写入 16 个 (32 字节)数据。

下面的例子是预置地址为 01 的装置日期和时间为 09 年 12 月 01 日,星期五,12 点 00 分。其中周一到周 日分别用 1 到 7 代替。

| 主机发送       | 发送信息 |     |
|------------|------|-----|
| 地址码        | 01H  |     |
| 功能码        | 10H  |     |
|            | 高字节  | 00H |
| 心如此.       | 低字节  | 04H |
| 灾方职粉旱      | 高字节  | 00H |
| 可什奋奴里      | 低字节  | 03H |
| 字节数        | 06H  |     |
| 0004H待写入数据 | 09H  |     |

| 从机返回             | 返回信息 |     |
|------------------|------|-----|
| 地址码              | 01H  |     |
| 功能码              |      | 10H |
| 却 <i>4</i> 44444 | 高字节  | 00H |
| 起如地址.            | 低字节  | 04H |
| 灾方哭粉旱            | 高字节  | 00H |
| 可什硷奴里            | 低字节  | 03H |
| CDC 标砂缸          | 高字节  | 31H |
| UKU 仪短码          | 低字节  | С9Н |

|                  | 低字节 | 0CH |
|------------------|-----|-----|
| 0005世往定入粉堀       | 高字节 | 01H |
| 0005日            | 低字节 | 05H |
| 0006世往它)粉坭       | 高字节 | 0CH |
| 00000 付与八致拓      | 低字节 | 00H |
| CPC 标码           | 高字节 | 53H |
| URU 102 902 14-9 | 低字节 | 3FH |

# 7.3 AIM-M100 绝缘监测仪表内参数地址表

| 序号  | 地址        | 参数             | 读写  | 数值范围                                                                                                    | Word |
|-----|-----------|----------------|-----|----------------------------------------------------------------------------------------------------|------|
| 1   | 0000Н     | 保护密码           | R/W | 0001-9999                                                                                                    | 1    |
|     | 0001H 高字节 | 通讯1地址          | R/W | 1 <sup>~</sup> 247(默认值: 1)                                                                                                    |      |
| 2   | 0001H 低字节 | 通讯1波特率         | R/W | 1 <sup>~</sup> 3: 4800、9600、19200(单位: bps)(默认<br>值: 9600)                                                                          | 1    |
|     | 0002H 高字节 | 通讯2地址          | R/W | 1-247 (默认值: 1)                                                                                                    |      |
| 3   | 0002H 低字节 | 通讯2波特率         | R/W | 0-3: 4800、9600、19200(单位: bps)(默认<br>值: 9600)                                                                                       | 1    |
|     | 0003H 高字节 | 预留             |     |                                                                                                    |      |
| 4   | 0003H 低字节 | 继电器接线<br>与输出状态 | R/W | Bit3:0 表示 22 24 -23, 1 表示 22-24 23<br>Bit2:0 表示 J1 常开, 1 表示 J 1 常闭<br>Bit1: 0 表示 J2 打开, 1 表示 J2 闭合<br>Bit0: 0 表示 J1 打开, 1 表示 J1 闭合 | 1    |
| -   | 0004H 高字节 | 年              | R/W | 1~99(单位:年)(默认值:11)                                                                                                    | 1    |
| Ð   | 0004H 低字节 | 月              | R/W | 1~12(单位:月)(默认值:4)                                                                                                    |      |
| G   | 0005H 高字节 | 日              | R/W | 1~31 (单位: 日) (默认值: 20)                                                                                                    | 1    |
| 0   | 0005H 低字节 | 周              | R/W | 1~7 (单位: 周)(默认值: 3)                                                                                                    |      |
| 7   | 0006H 高字节 | 时              | R/W | 1~24 (单位:时)(默认值:12)                                                                                                    | 1    |
| (   | 0006H 低字节 | 分              | R/W | 1 <sup>~</sup> 60 (单位:分)(默认值:0)                                                                                                    |      |
| 0   | 0007H 高字节 | 秒              | R/W | 1 <sup>~</sup> 60(单位:秒)(默认值:0)                                                                                                    | 1    |
| o o | 0007H 低字节 | 保留             |     |                                                                                                    |      |
| 9   | 0008H     | 绝缘电阻           | R   | 10 <sup>~</sup> 999(单位: KΩ)                                                                                                    | 1    |
| 10  | 0009Н     | 负荷电流           | R   | 0 <sup>~</sup> 500 (单位: 0.1A)                                                                                                    | 1    |

| 11    | 000AH       | 变压器       | 温度     | R   | -50 <sup>~</sup> 200 (单位: ℃)                                                                                                    | 1 |
|-------|-------------|-----------|--------|-----|----------------------------------------------------------------------------------------------------|---|
|       | 000BH 高字节   | 保留        |        |     |                                                                                                    |   |
| 12    | 000BH 低字节   | 故障类       | 型      | R   | Bit0:1       绝缘电阻故障         Bit1:1       过负荷故障         Bit2:1       变压器超温故障         Bit3:1       L1或L2断线故障         Bit4:1       FE或KE断线故障         Bit5:1       温度传感器断线故障         Bit6:1       电流互感器断线故障(预留)         Bit7:1       设备故障 | 1 |
| 13-16 | 000CH-000FH | 预留        |        |     |                                                                                                    | 4 |
| 17    | 0010H       | 绝缘电阻      | 值设定值   | R/W | 10 <sup>~</sup> 999(单位: KΩ)(默认值: 50)                                                                                                    | 1 |
| 18    | 0011H       | 负荷电流      | 值设定值   | R/W | 14、18、22、28、35、45 (单位: A) (默认<br>值: 35)                                                                                                    | 1 |
| 19    | 0012H       | 变压器温<br>值 | 度值设定   | R/W | 0~200(单位:℃) (默认值:70)                                                                                                    | 1 |
| 20-24 | 0013H-0017H | 预留        | 1      |     |                                                                                                    | 5 |
|       | 0018H 高字节   |           | 保留     |     |                                                                                                    |   |
| 25    | 0018H 低字节   | 事件记录      | STA1   | R   | 事件 1 内容: 0 <sup>~</sup> 6<br>0 表示: 无故障记录<br>1 表示: 绝缘故障<br>2 表示: 过负荷故障<br>3 表示: 超温故障<br>4 表示: LL 断线<br>5 表示: PK 断线<br>6 表示: TC 断线                                                                                                    | 1 |
| 0.0   | 0019H 高字节   |           | Year1  | R   | 事件1时间-年                                                                                                    | - |
| 26    | 0019H 低字节   |           | Moth1  | R   | 事件1时间-月                                                                                                    | 1 |
| 97    | 001AH 高字节   |           | Day1   | R   | 事件1时间-日                                                                                                    | 1 |
|       | 001AH 低字节   |           | Hour1  | R   | 事件1时间-时                                                                                                    |   |
| 28    | 001BH 高字节   |           | Minute | R   | 事件1时间-分                                                                                                    | 1 |

|       | 001BH 低字节   | Second<br>1 | R                         | 事件1时间-秒 |  |
|-------|-------------|-------------|---------------------------|---------|--|
| 29-64 | 001CH-003FH | 这部分空间存其余    | 部分空间存其余9条事件记录,规律和格式和第1条相同 |         |  |

# 8 典型应用

# 8.1 医疗 IT 绝缘监测五件套产品在手术室配电中的应用

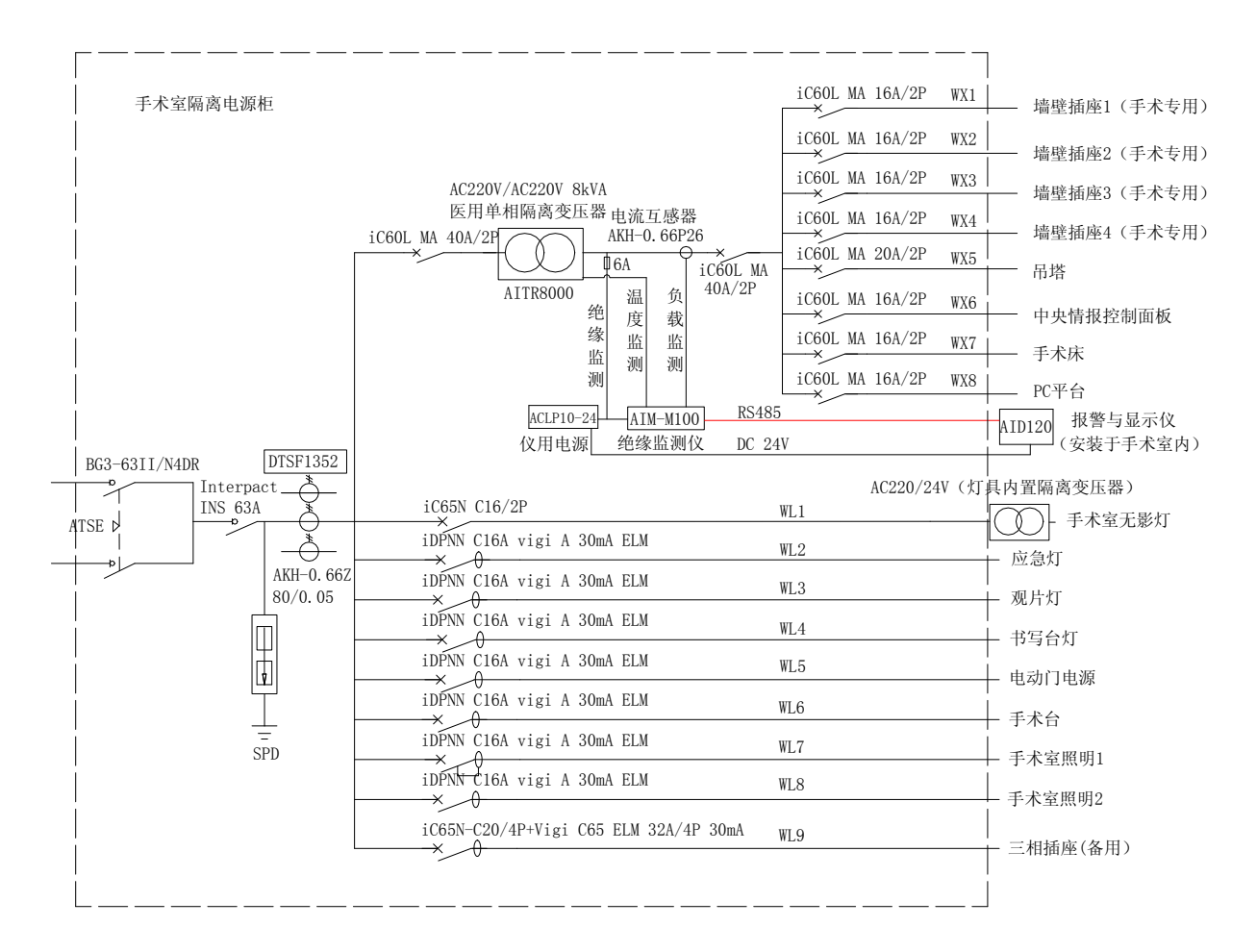

注: 隔离电源柜内的接地排应与现场的等电位端子排可靠连接。

# 9 上电及调试说明

9.1 接线检查

每一套 IT 系统在上电前都要先进行接线检查,主要检查有没有错接、漏接或短接等。可对照本说明书第 5.4 部分所示的接线图按以下顺利依次检查:

1)检查每一个五件套是否组成一套独立的 IT 配电系统,确保每一台绝缘监测仪监测的电流、电阻和温度信号接线接到同一台隔离变压器及其组成的 IT 系统上。

2)检查每一套 IT 系统中 ACLP10-24 电源模块的 1、2 号输入端是否接到隔离变压器的二次侧 0、230V 端子上。其 24V 输出端的 V、G 是否分别与 AID 系列外显装置的 24V、G 端子可靠相连,且正负极无误。 3)检查每一套系统中的 AIM-M100 的 8(I0)、9(I1)号端子是否可靠连接到对应隔离变压器的二次侧 套接的互感器 AKH-0. 66P26 的端子上,且不接地。该互感器只穿过隔离变压器输出端两根线的其中一根线。

4)检查每一套系统中的 AIM-M100 的 11 (T0)、12(T1)号端子是否与隔离变压器的两个 ST 端子相连接, 并可靠连接。

5)检查每一套系统中的 AIM-M100 的 4 (L1)、5 (L2) 号端子是否与 IT 系统(即隔离变压器的二次侧输 出端)的两根线可靠连接。

6)检查每一套系统中的AIM-M100的第13(FE)、14(KE)号端子是否分别用导线连接到现场的等电位端子排上,同时隔离变压器的S端子是否也与等电位端子排可靠连接。

7)检查每一套系统中的 AIM-M100 仪表 RS485 通讯的 18(A2)、19(B2)号端子是否分别与 AID 系列的外接报警与显示仪的 A、B 端子以手拉手的方式可靠连接,且正反无误。

8)如果每一台隔离变压器有散热风扇,则检查该散热风扇电源的控制是否连接到该套系统中 AIM-M100 的 20、21 号端子上。

9.2 常见故障与排除

确保接线正确无误后,给系统上电,并查看各仪表是否异常,AIM-M100是否有故障报警,对于常见的问题,可根据各仪表的现象及故障类型判断原因并进行故障排除:

| 设备名称       | 故障现象         | 可能的原因及其排查                                |
|------------|--------------|------------------------------------------|
|            | 液晶显示: LL 断线故 | AIM-M100的4、5号端子没有可靠连接到隔离变压器的输出端的         |
|            | 障,绝缘指示灯亮     | 两根线上,检查接线并确保可靠其连接。                       |
|            | 液晶显示: FK 断线故 | AIM-M100的13、14号端子没有可靠连接到等电位端子排上,检        |
|            | 障,绝缘指示灯亮     | 查接线并确保其可靠连接。                             |
| AIM-M100 绝 | 液晶显示: TC 断线故 | AIM-M100的11、12号端子没有与隔离变压器的两个ST端子可靠       |
| 缘监测仪       | 障,超温指示灯亮     | 连接,检查接线并确保可其靠连接。                         |
|            | 液晶显示:绝缘故     | 隔离变压器二次侧的 IT 系统的两根线中至少有一根出现接地故           |
|            | 障,绝缘指示灯亮     | 障,排除后即可恢复正常。                             |
|            | 心主不言         | AIM-M100的220V工作电源没有接好,检查1、2号端子接线并确       |
|            | 仅衣小元         | 保其可靠连接。                                  |
| ACLP10-24  | 上电指示灯不亮      | 检查 220V 电源输入接线是否正常,两端子间电压是否在允许输          |
| 仪用电源       |              | 入的范围之内。                                  |
| AID 系列外    | 仪表不亮         | 24V 工作电源没有接好,检查 24V、G 端子接线是否正常,并重新       |
| 接报警与显      |              | 接线。                                      |
| 示仪         | 通讯不正常或无通     | 1) AIM-M100 的从地址没有设为默认的 1, 或从 BUAD 没有设为默 |
|            | 讯            | 认的 9600, 需将其设为默认值。                       |

|  | 2) 与系统中 AIM-M100 的通讯线没接好,对通讯线进行排查,并 |
|--|-------------------------------------|
|  | 确认匹配电阻是否接好。                         |

注意:出现以上故障,均断电排查,调整接线,直到一切正常为止。 9.3 设置及调试

1) 安科瑞医疗 IT 产品在进入菜单设置时,均需要输入密码才能进入。安科瑞所有医疗 IT 产品的初始 密码均为 0001。

2)系统正常上电后,需根据隔离变压器的容量,设置 AIM-M100 负载电流报警值,报警电流与隔离变压器容量的对应关系为:45A---10kVA、35A---8kVA、28A---6.3kVA、14A---3.15kVA。设置完后按步骤一步一步退出,保存设置参数即可。仪表默认电流报警值为 35A,如果配套的变压器为 8kVA,则该项参数不用设置。

3) 通讯地址设置。为保证多套绝缘监测仪通过集中报警与显示仪 AID150 集中监控功能的实现,需依次 设置各 AIM-M100 的从地址(主地址用于和上位机通讯,如果无上位机,则不需设置),再将仪表间通讯依次 手拉手连接。设置完后通讯总线的首末端各并连一只 120 Ω 的匹配电阻(该电阻必须加,否则可能无法通讯。)。 AID150 不需要设置 RS485 通讯地址。采用 AID120 型外接报警与显示仪监控 1 套 AIM-M100 绝缘监测仪时,绝 缘监测仪的从地址应为 1,从波特率应为 9600,否则无法通讯。

4) AID150 在使用时,应先设置接入 RS485 总线的绝缘监测仪或剩余电流监测仪的总数,且该总数不能 超过 16 套。在 AID150 中,该参数的设置在菜单中的[通讯设置]子菜单里。各绝缘监测仪或剩余电流监测仪 的从机地址的设置尽量按从 1 到 16 的顺序编号,当总数超过 16 套时,应增加 AID150 的数量并分别组网。

# 总部: 安科瑞电气股份有限公司

地址:上海市嘉定马东工业园区育绿路 253号
电话:021-69158300 69158301 69158302
传真:021-69158303
服务热线:800-8206632
邮编:201801
E-mail: <u>ACREL001@vip.163.com</u>

# 生产基地: 江苏安科瑞电器制造有限公司

地址: 江阴市南闸镇东盟工业园区东盟路5号 电话: 0510-86179966 86179967 86179968 传真: 0510-86179975 邮编: 214405 E-mail: JY-<u>ACREL001@vip.163.com</u>